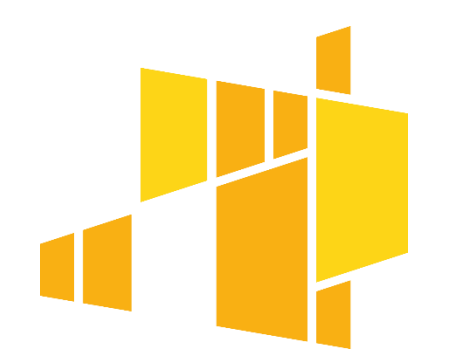

#### Rozliczanie projektów w ramach Regionalnego Programu Operacyjnego Województwa Łódzkiego na lata 2014-2020 z wykorzystaniem systemu SL2014

Roman Szabłowski czerwiec 2017 r. Łódź

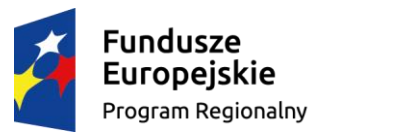

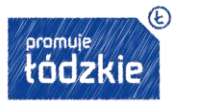

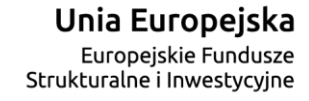

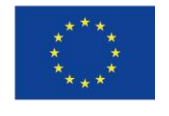

Projekt współfinansowany przez Unię Europejską z Europejskiego Funduszu Społecznego

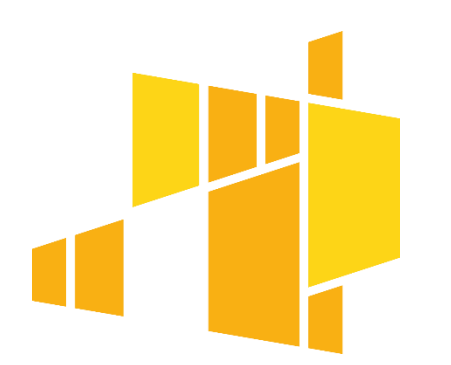

- 1. SL2014 Informacje ogólne
- 2. Uprawnienia do działania w systemie SL2014
- 3. Narzędzia potrzebne do rozpoczęcia pracy z SL2014
- 4. Profil ePuap
- 5. Pierwsze logowanie
- 6. Nawigacja po systemie SL2014 Ćwiczenie

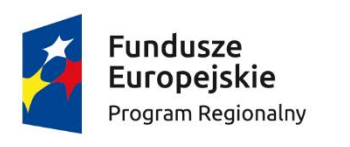

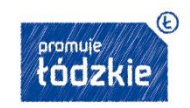

Unia Europejska Europejskie Fundusze Strukturalne i Inwestycyjne

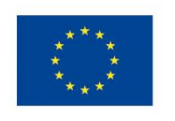

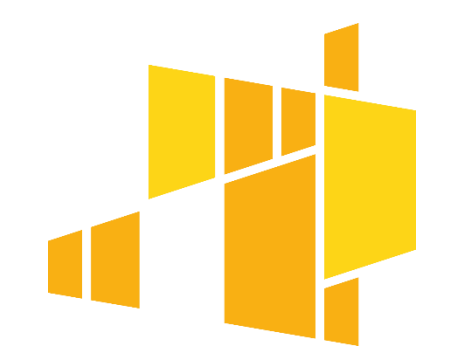

- 7. Rodzaje wniosków o płatność
- 8. Tworzenie pierwszego wniosku
- 9. Ćwiczenie
- 10.Korespondencja (Beneficjent/Instytucja), Ćwiczenie

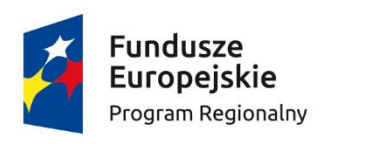

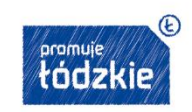

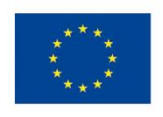

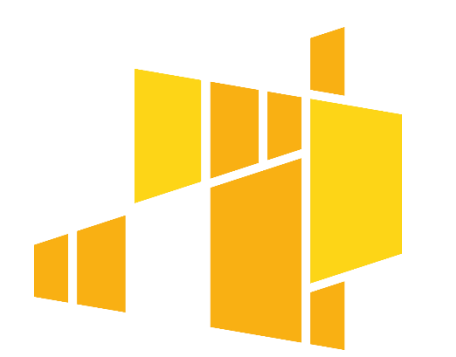

11. Wniosek o płatność – rozliczający wydatki

- Postęp rzeczowy realizacji projektu
- Postęp finansowy
- Źródła finansowania wydatków
- Zestawienie dokumentacji niezbędnej do rozliczenia

### 12. Ćwiczenie

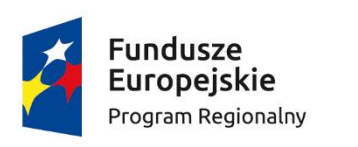

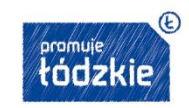

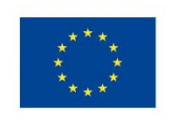

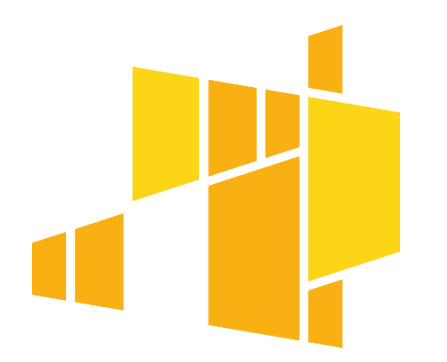

13. Harmonogram płatności (Tworzenie harmonogramu, Przekazywanie harmonogramu, Wersje harmonogramu) – Ćwiczenie
14. Monitorowanie uczestników projektów (Przygotowanie formularza, Dane instytucji otrzymujących wsparcie, Dane uczestników otrzymujących wsparcie) - Ćwiczenie

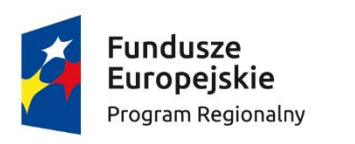

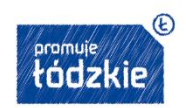

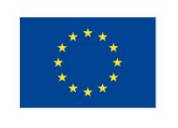

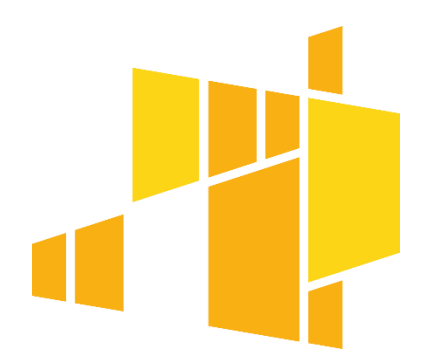

15.Zamówienia publiczne (Informacja o zamówieniu, Informacja o kontrakcie) - Ćwiczenie
16.Personel projektu - Ćwiczenie
17.Procedury związane z wnioskiem o płatność
18.Najczęściej popełniane błędy
19.Test

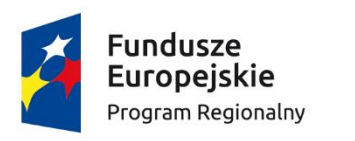

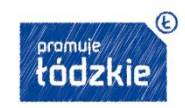

Unia Europejska Europejskie Fundusze Strukturalne i Inwestycyjne

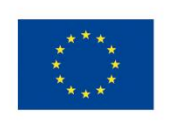

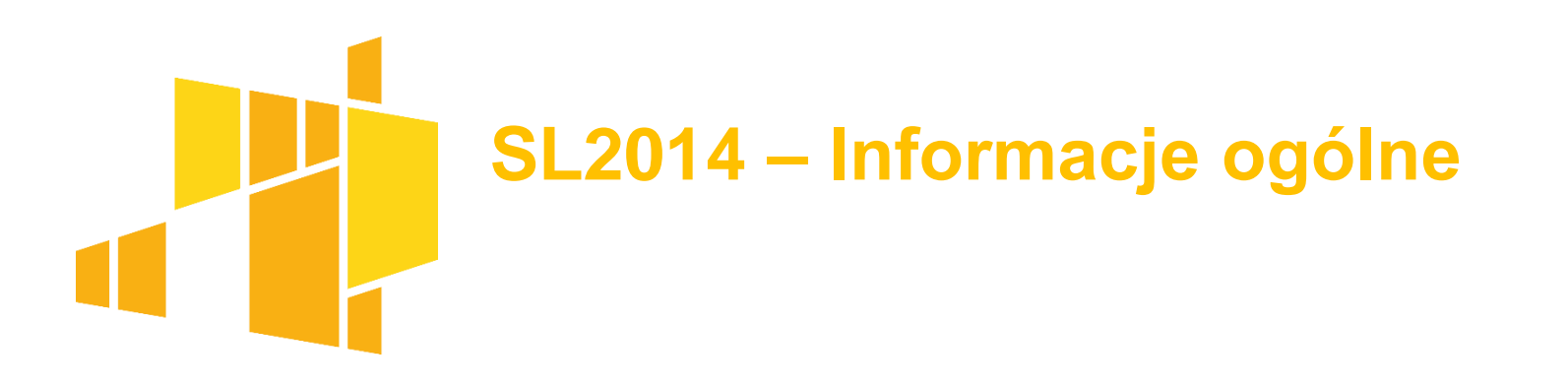

SL2014 - aplikacja główna Centralnego systemu teleinformatycznego, której celami są (zg. z Wytycznymi ds. gromadzenia danych...):

- wsparcie bieżącego procesu zarządzania, monitorowania i oceny
- zachowanie odpowiedniego śladu audytowego
- umożliwienie Beneficjentom rozliczania realizowanych projektów

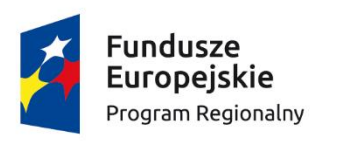

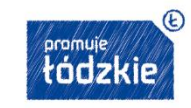

Unia Europejska Europejskie Fundusze Strukturalne i Inwestycyjne

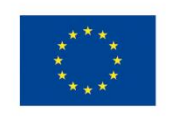

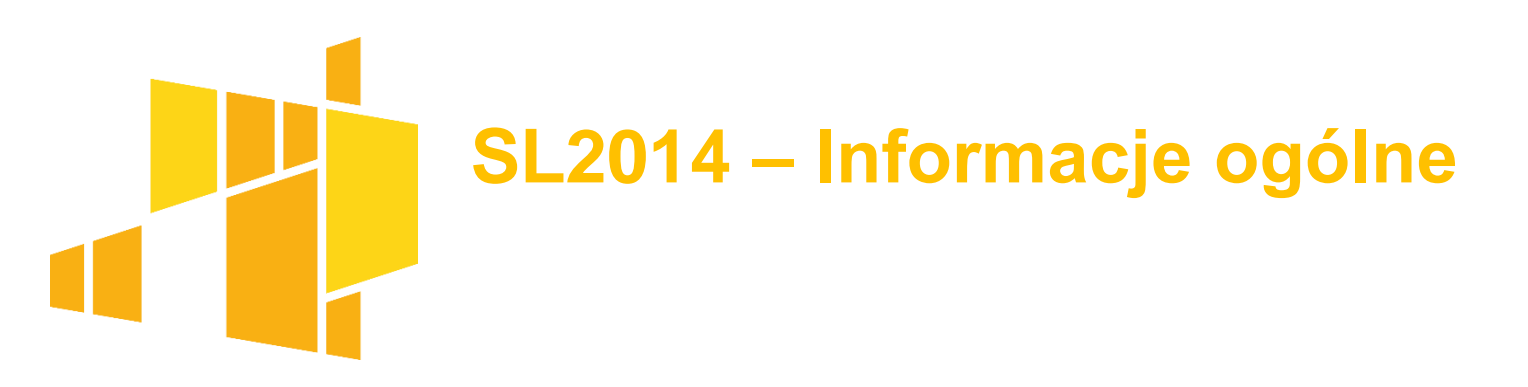

W ramach procesu rozliczania projektów, gromadzone są dane dotyczące:

- procesu zatwierdzenia, oceny, poprawiania wniosków
- informacji o harmonogramach płatności
- uczestników projektów
- zamówień publicznych
- osób zatrudnionych do realizacji projektu

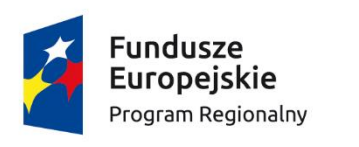

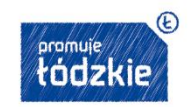

Unia Europejska Europejskie Fundusze Strukturalne i Inwestycyjne

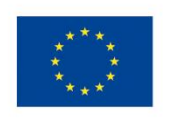

### SL2014 – Nadawanie/cofanie uprawnień do działania w systemie

Przez osobę uprawnioną rozumie się osobę, wskazaną przez Beneficjenta we wniosku stanowiącego załącznik nr 5 a do *Wytycznych* (...)i upoważnioną do obsługi SL2014, w jego imieniu ...., stanowiącą załącznik do Umowy.

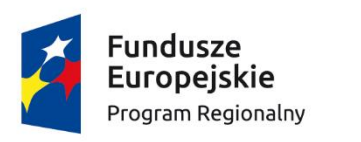

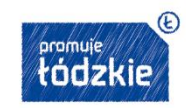

Unia Europejska Europejskie Fundusze Strukturalne i Inwestycyjne

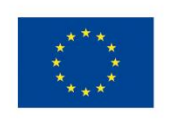

### SL2014 – Nadawanie/cofanie uprawnień do działania w systemie

Załącznik 5 Wnioski o nadanie/zmianę/wycofanie dostępu dla osoby uprawnionej<sup>17</sup>

a) Wniosek o nadanie/zmianę<sup>18</sup> dostępu dla osoby uprawnionej w ramach SL2014<sup>19</sup>

| Dane Beneficjenta: |  |
|--------------------|--|
| Kraj               |  |
| Nazwa Beneficjenta |  |
| NIP Beneficjenta   |  |
| Nr projektu        |  |

| Dane osoby uprawnionej: |  |  |  |  |
|-------------------------|--|--|--|--|
| Kraj                    |  |  |  |  |
| PESEL <sup>20</sup>     |  |  |  |  |
| Nazwisko                |  |  |  |  |
| Imię                    |  |  |  |  |
| Adres e-mail            |  |  |  |  |

| Oświadczenie osoby    | uprawnionej <sup>21</sup> : |          |                 |
|-----------------------|-----------------------------|----------|-----------------|
| Ja, niżej podpisany/a |                             |          | oświadczam, że: |
|                       | Imię                        | Nazwisko |                 |

<sup>19</sup> Bez podania wymaganych danych nie możliwe bedzie nadanie praw dostępu do SL2014.

o Zapoznałem się z Regulaminem bezpieczeństwa informacji przetwarzanych w aplikacji głównej centralnego systemu teleinformatycznego i zobowiazuje się do jego przestrzegania.

Data, Podpis osoby uprawnionej

Wnioskowany zakres uprawnień w SL2014:

| Aplikacja obsługi wniosków o płatność, w tym: |                                    |  |  |  |  |
|-----------------------------------------------|------------------------------------|--|--|--|--|
| •                                             | Wnioski o płatność                 |  |  |  |  |
| •                                             | Kore spondencja                    |  |  |  |  |
| •                                             | Harmonogram płatności              |  |  |  |  |
| •                                             | Monitorowanie uczestników projektu |  |  |  |  |
| •                                             | Zamówienia publiczne               |  |  |  |  |
|                                               | Personel projektu                  |  |  |  |  |

#### Oświadczenie Beneficjenta:

Oświadczam, że wszystkie działania w SL2014, podejmowane przez osoby uprawnione zgodnie z niniejszym załącznikiem będą działaniami podejmowanymi w imieniu i na rzecz ..(nazwa beneficjenta).

Data s porządzenia wnios ku

Podpis Beneficjenta\*

pej Func vestv

<sup>17</sup> Przez osobę uprawnioną rozumie się tu osobę, wskazaną przez Beneficjenta w niniejszym wniosku i upowaźnioną do obsługi SL2014, w jego imieniu do np. przygotowywania i składania wniosków o płatność czy przekazywania innych informacji związanych z realizacją projektu <sup>16</sup> Niepotrzebne skreślić, jedna z dwóch opcji jest obsługiwana danym wnioskiem dla osoby uprawnionej

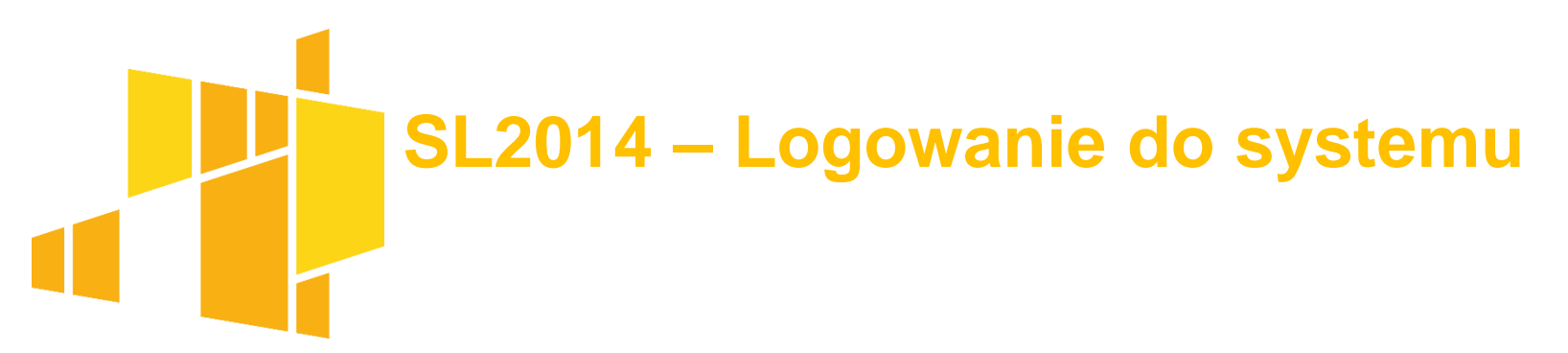

na adres poczty elektronicznej który podałeś/aś we wniosku o nadanie dostępu otrzymałeś/aś wiadomość potwierdzającą utworzenie Twojego konta w systemie.

przesłana została także wiadomość zawierającą Upoważnienie do przetwarzania danych osobowych w zbiorze Centralny system teleinformatyczny wspierający realizację programów operacyjnych.

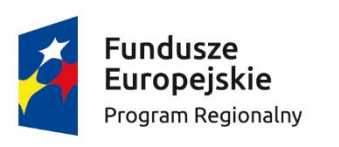

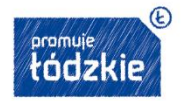

Unia Europejska Europejskie Fundusze Strukturalne i Inwestycyjne

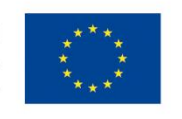

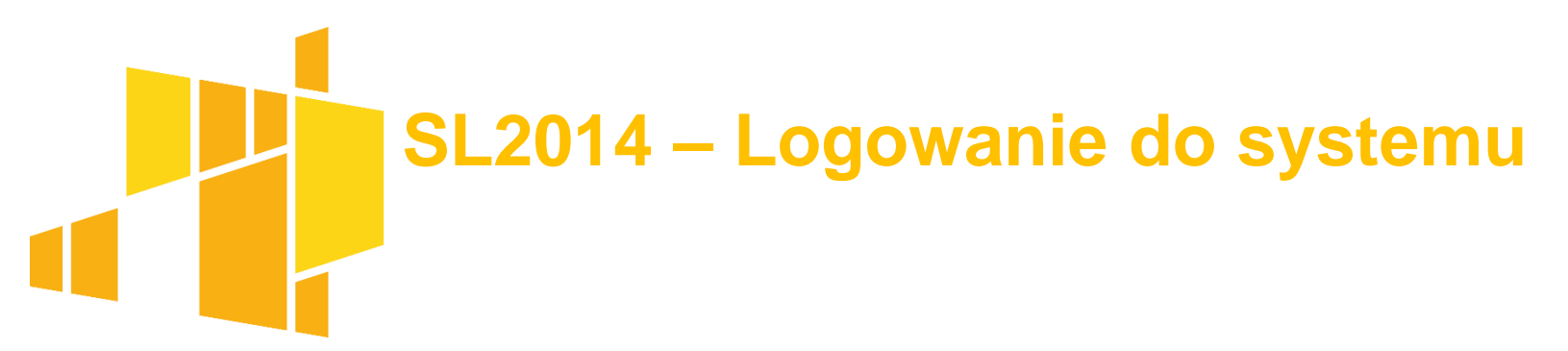

Aby zalogować się do systemu: wybierz link znajdujący się w wiadomości o utworzeniu konta lub wprowadź adres <u>https://sl2014.gov.pl/FLogin/FStartup.aspx</u>

upewnij się, czy korzystasz z aktualnej wersji przeglądarki

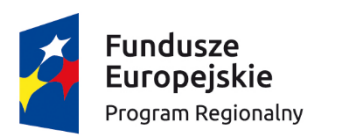

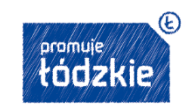

Unia Europejska Europejskie Fundusze Strukturalne i Inwestycyjne

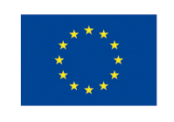

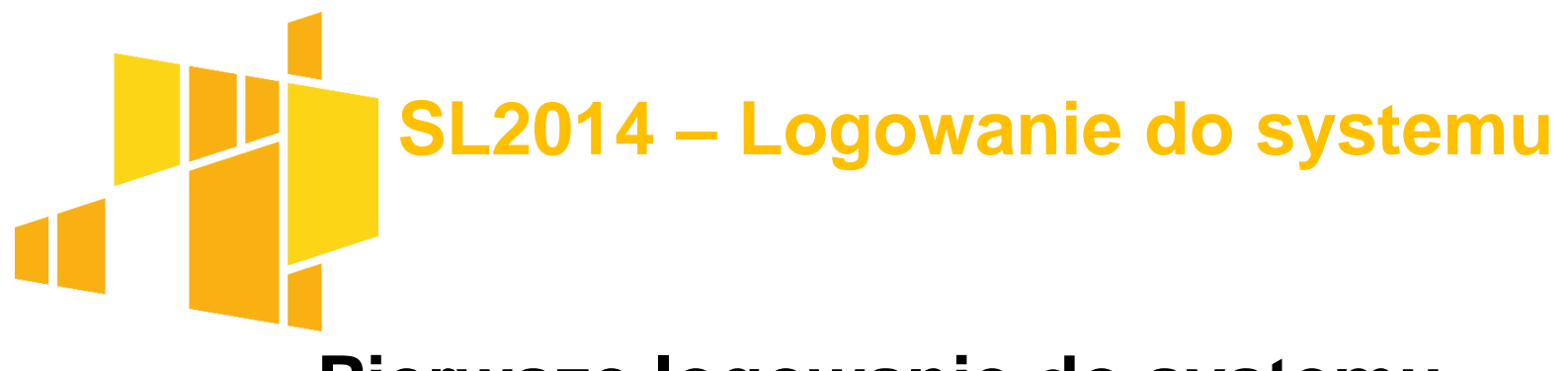

#### Pierwsze logowanie do systemu

- Login to numer PESEL.
- Wybierz funkcję Wyślij hasło.
- Wprowadź login oraz hasło (przesłane mailem), a następnie wybierz funkcję *Połącz*

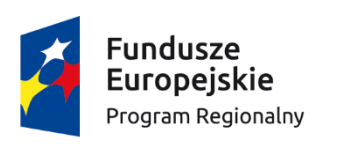

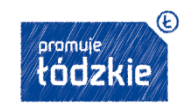

Unia Europejska Europejskie Fundusze Strukturalne i Inwestycyjne

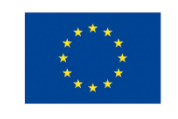

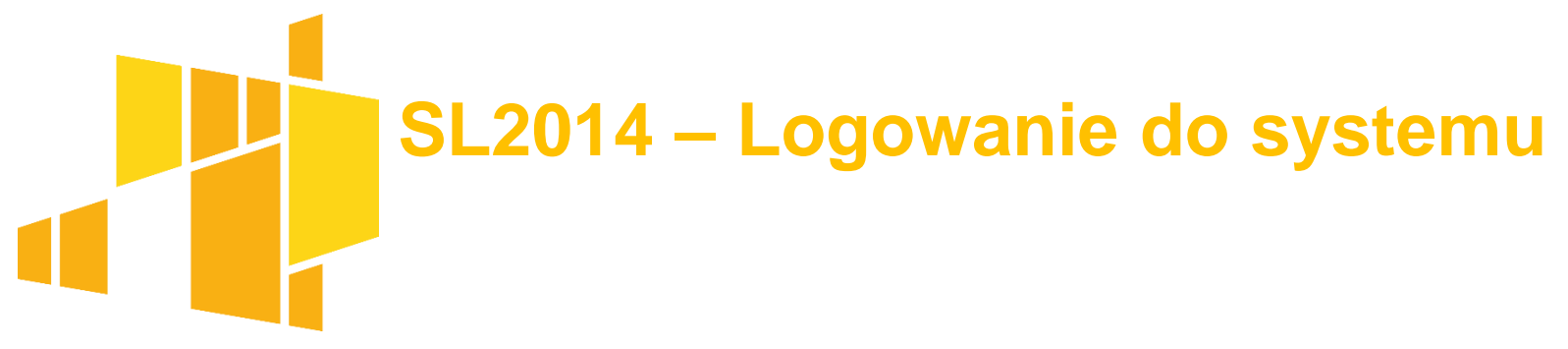

#### Profil zaufany ePUAP

http://epuap.gov.pl/wps/portal/E2\_ZalozProfil

Aby założyć konto na ePUAP, należy skorzystać z funkcji *Załóż profil zaufany*, a następnie należy potwierdzić swoją tożsamość.

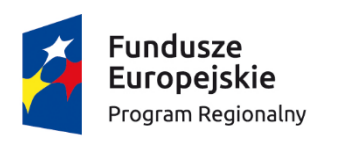

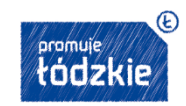

Unia Europejska Europejskie Fundusze Strukturalne i Inwestycyjne

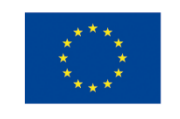

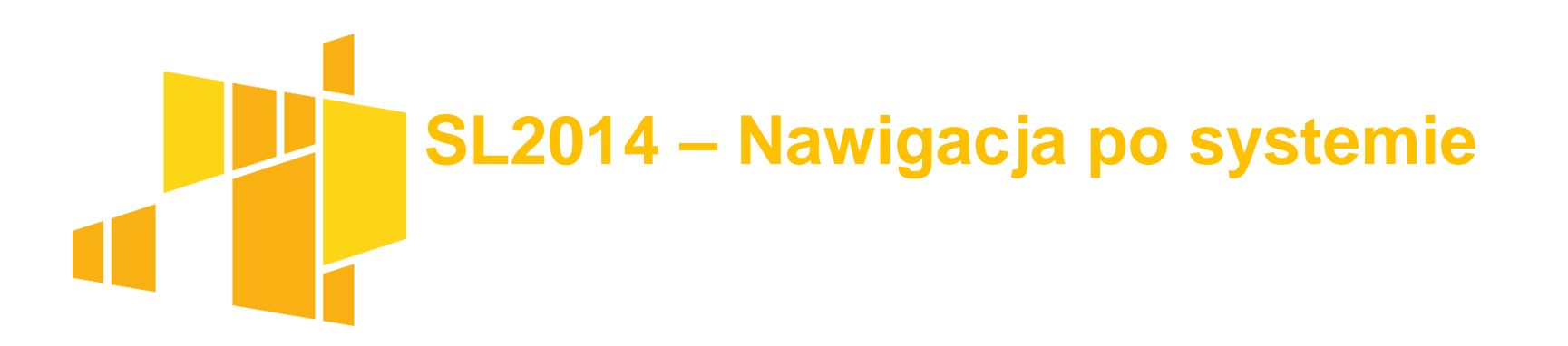

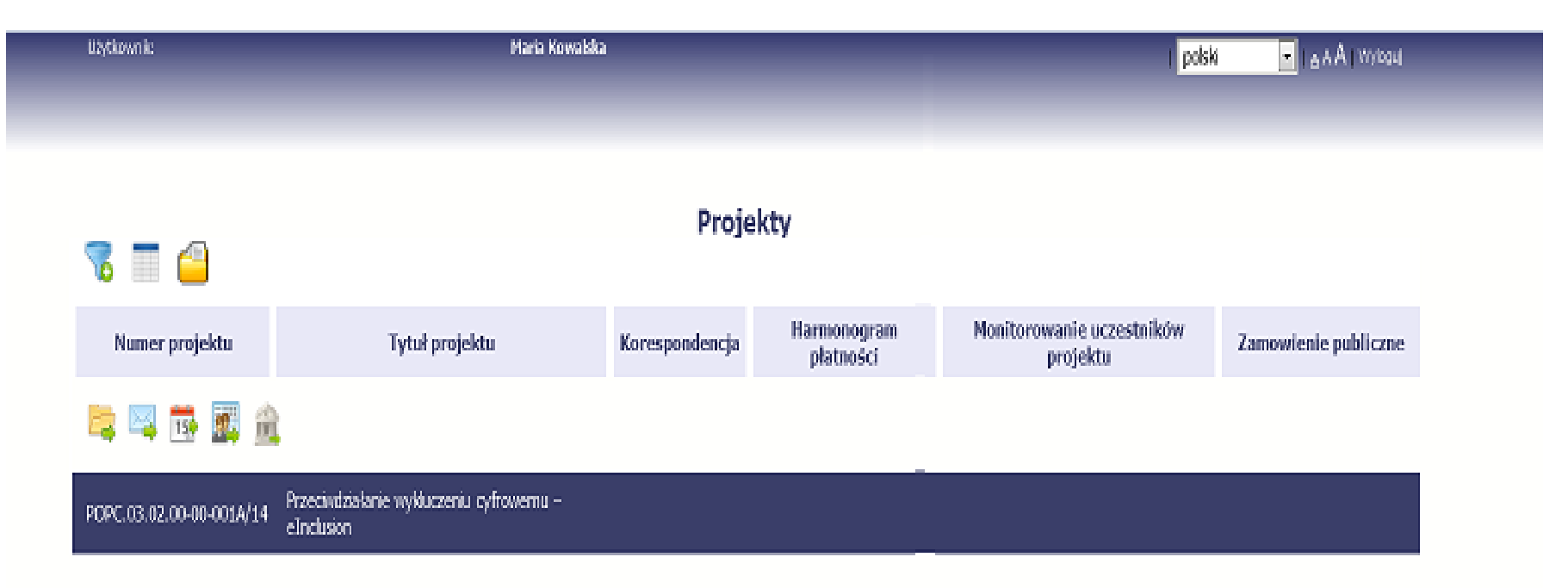

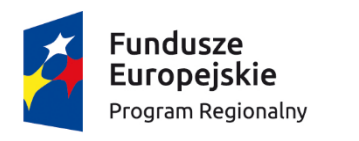

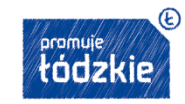

Unia Europejska Europejskie Fundusze Strukturalne i Inwestycyjne

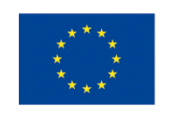

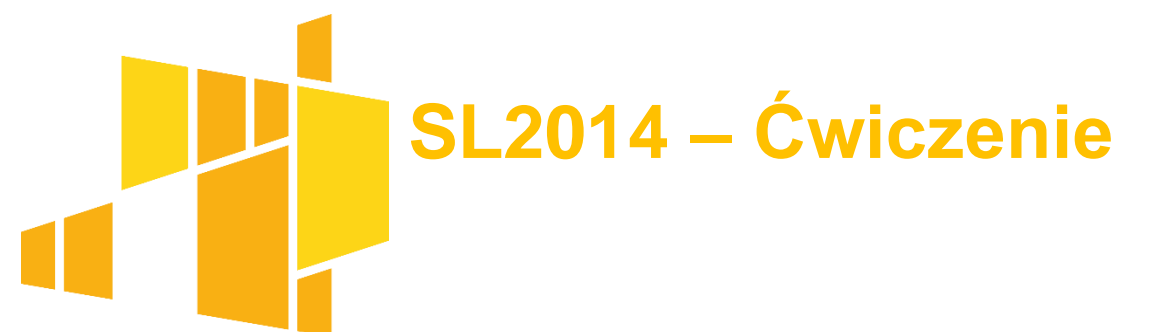

Zaloguj się do systemu SL2014 i wykonaj następujące czynności:

- Zmień wersje językową na angielski
- Zmień rozmiar czcionki
- Zmień widoczność kolumn
- Sprawdź swoje dane
- Podejrzyj swoją umowę
- Odśwież dostępny czas pracy
- Przejdź do ekranu projektu

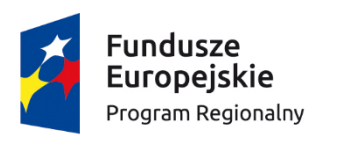

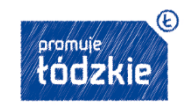

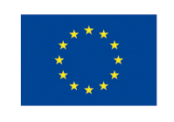

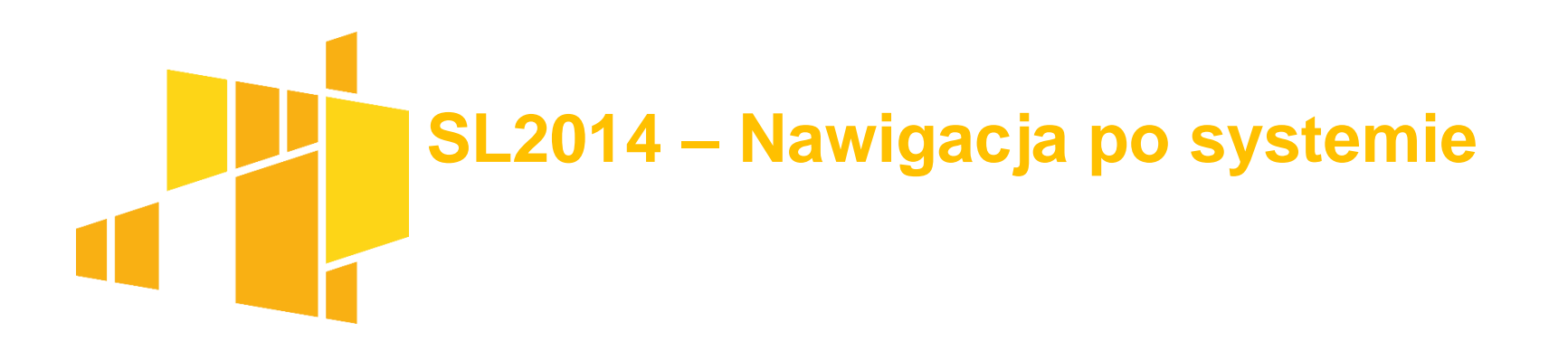

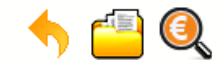

#### Projekt POIR.06.02.00-14-01PE/15

INFO PROJEKT SP. Z O.O.

#### Wdrożenie systemów informatycznych

| Wnioski o płatność 🛛 K | orespondencja | ogram płatności Monitorowanie ucz | zestników Baza personelu | Zamówienia publiczne | Monitorowanie IF                |
|------------------------|---------------|-----------------------------------|--------------------------|----------------------|---------------------------------|
| 7 🔲                    |               |                                   |                          |                      |                                 |
| Numer                  | wniosku       | Wniosek za okres                  | Status wniosku           | Data złożenia        | Data zakończenia<br>weryfikacji |

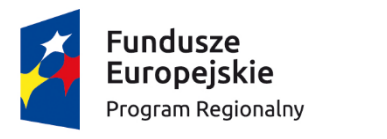

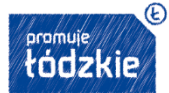

Unia Europejska Europejskie Fundusze Strukturalne i Inwestycyjne

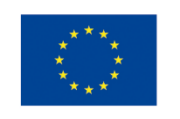

### SL2014 – Najważniejsze dane zawarte w umowie

- Źródła finansowania wydatków (kwoty wydatków w podziale na źródła finansowania)
- Zakres rzeczowo-finansowy (liczbę i rodzaj zadań realizowanych w projekcie wraz z przyporządkowanymi kosztami i wydatkami) tabela stanowi podstawę danych znajdujących się w każdym wniosku o płatność
- Lista mierzalnych wskaźników projektu
- Osoby uprawnione

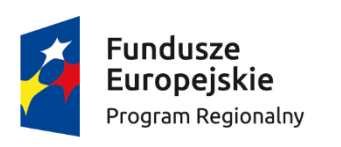

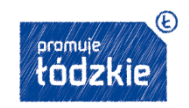

Unia Europejska Europejskie Fundusze Strukturalne i Inwestycyjne

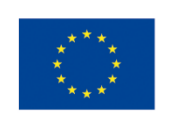

### SL2014 – Wnioski o płatność

Na podstawie umowy/decyzji o dofinansowanie projektu beneficjenci sporządzają wniosek o płatność w Centralnym Systemie Informatycznym (SL2014), w ramach którego Beneficjent:

- wnioskuje o przekazanie dofinansowania,
- wykazuje wydatki poniesione na realizację projektu,
- przekazuje informację o postępie realizacji projektu, w terminach wskazanych w umowie o dofinansowanie projektu.

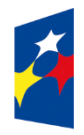

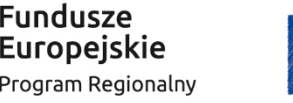

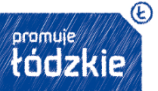

Unia Europejska Europejskie Fundusze Strukturalne i Inwestycyjne

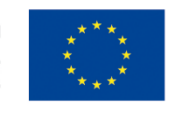

### SL2014 – Tworzenie wniosku o płatność

### 1. Identyfikacja wniosku

| 5 💾 🖌 🗼                                           |                        | Wniosek o płatność              |                         |                              |
|---------------------------------------------------|------------------------|---------------------------------|-------------------------|------------------------------|
| Identyfikacja wniosku                             |                        |                                 |                         |                              |
| Wniosek za okres od                               | do                     | Status wniosku W przygotowaniu  | Numer wniosku           |                              |
| Rodzaj wniosku o płatność<br>🕅 Wniosek o zaliczkę | 🕅 Wniosek o refundację | 🕅 Wniosek rozliczający zaliczkę | 🗌 Wniosek sprawozdawczy | 🗌 Wniosek o płatność końcową |
| Projekt                                           | Postęp rzeczowy        | / Postęp finansowy              | Informacje              | Załączniki                   |
| 5 💾 🏒 🔶                                           |                        |                                 |                         |                              |

#### Ważne:

Umowa określa harmonogram składania wniosków W przypadku braku złożenia wniosku w terminie Instytucja Zarządzająca nalicza odsetki

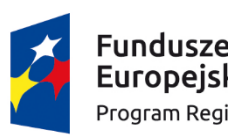

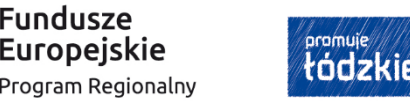

**Unia Europejska** Europejskie Fundusze Strukturalne i Inwestycyjne

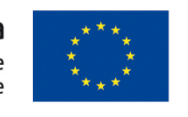

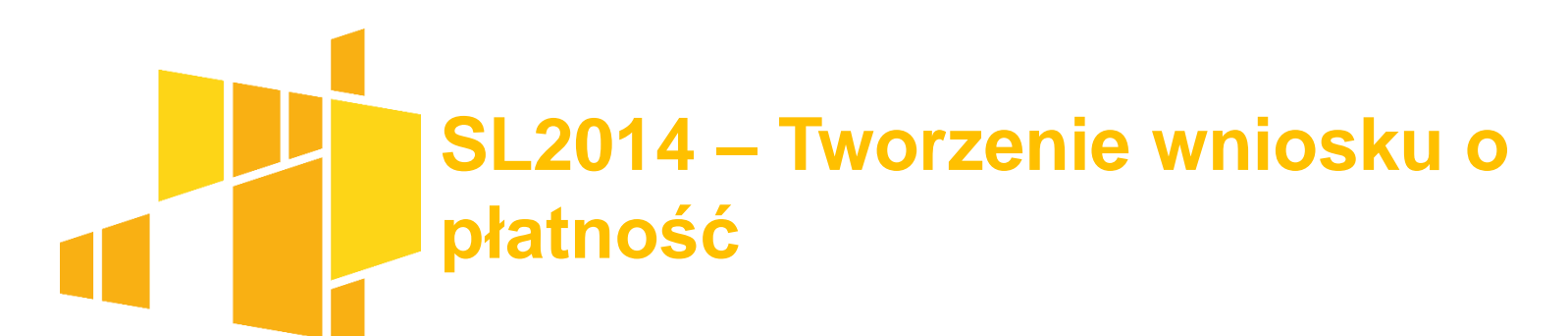

Wniosek za okres od 2015-01-01 do 2015-01-31

| Identyfikacja wniosku<br>Wniosek za okres od 201 | 15-01-01 do 2015-01-31            | Status wnio        | sku W przygotewaniu               | Numer wniosku          |                              |
|--------------------------------------------------|-----------------------------------|--------------------|-----------------------------------|------------------------|------------------------------|
| Rodzaj wniosku o platnos<br>Wniosek o zaliczkę   | k<br>ℤWniosek o refundację        | Viniose            | sk rozliczający zaliczkę          | Viniosek sprawozdawczy | 🖉 Wniosek o platność końcową |
| 5 🗎 🗸 🖻 🗄                                        | ÷                                 |                    |                                   |                        |                              |
| Projekt                                          | Postęp rzeczo                     | πwγ                | Postęp finansowy                  | Informacje             | Zəlączniki                   |
| Numer umowy/ decyzji                             | POPC.03.02.00-00-001A/14-00       |                    |                                   |                        |                              |
| Nazwa Beneficjenta                               | INFO PROJEKT SP. Z 0. 0.          |                    |                                   |                        |                              |
| Tytuł projektu                                   | Przeciwdziałanie wykluczeniu cyfr | owemu – eInclusio  | n                                 |                        |                              |
| Program Operacyjny                               | POPC.00.00.00. Program Operacy    | jny Polska Cyfrowi | 8                                 |                        |                              |
| Oś priorytetowa                                  | POPC.03.00.00. Cyfrowa aktywiza   | cja społeczeństwa  | 1                                 |                        |                              |
| Działanie                                        | POPC.03.02.00. Wsparcie inicjaty  | v społecznych na i | rzecz aktywizacji cyfrowej oraz e | -integracji            |                              |
| Poddziałanie                                     |                                   |                    |                                   |                        |                              |
| Wydatki ogółem                                   |                                   |                    | 0,00                              |                        |                              |
| Wydatki kwalifikowalne                           |                                   |                    | 0,00                              |                        |                              |
| Dofinansowanie                                   |                                   |                    | 0,00                              |                        |                              |
| Wnioskowana kwota, w                             | tym                               |                    | 0,00                              |                        |                              |
| Zaliczka                                         |                                   |                    | 0,00                              |                        |                              |
| Refundacja                                       |                                   |                    | 0,00                              |                        |                              |

🍮 💾 🖌 🖻 🖶

### SL2014 – Tworzenie wniosku o płatność zaliczkową

Bloki koniecznie do uzupełnienia:

- Projekt (kwota wnioskowanej zaliczki)
- Informacje (Oświadczenia, miejsce przechowywania dokumentacji)
- Załączniki (opcjonalnie)

Brak konieczności wypełniania bloków (jeżeli nie jest jednocześnie wnioskiem sprawozdawczym):

- Postęp rzeczowy
- Postęp finansowy

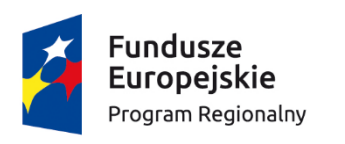

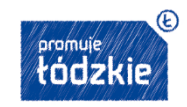

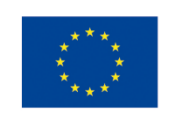

### SL2014 – Tworzenie wniosku o płatność zaliczkową Blok Załączniki:

| Projekt                                                                           | Postęp rzeczowy | Postęp finansowy | Informacje | Załączniki |  |
|-----------------------------------------------------------------------------------|-----------------|------------------|------------|------------|--|
| Faktury Odbiór/wykonanie prac                                                     | Inne dokumenty  |                  |            |            |  |
|                                                                                   | ×               |                  |            |            |  |
| 🗌 Załączam dokumenty potwierdzające odbiór/wykonanie prac wymienione w ww. tabeli |                 |                  |            |            |  |

| Zestawienie dokumentów potwierdzających odbiór/wykonanie prac |                 |              |                |             |  |  |
|---------------------------------------------------------------|-----------------|--------------|----------------|-------------|--|--|
| Lp.                                                           | Nazwa dokumentu | Nr dokumentu | Data dokumentu | Krótki opis |  |  |
| <b>4 E</b>                                                    |                 |              |                |             |  |  |

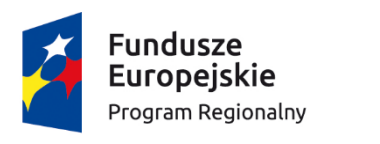

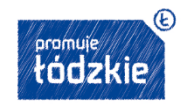

Unia Europejska Europejskie Fundusze Strukturalne i Inwestycyjne

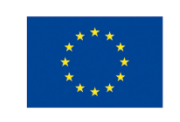

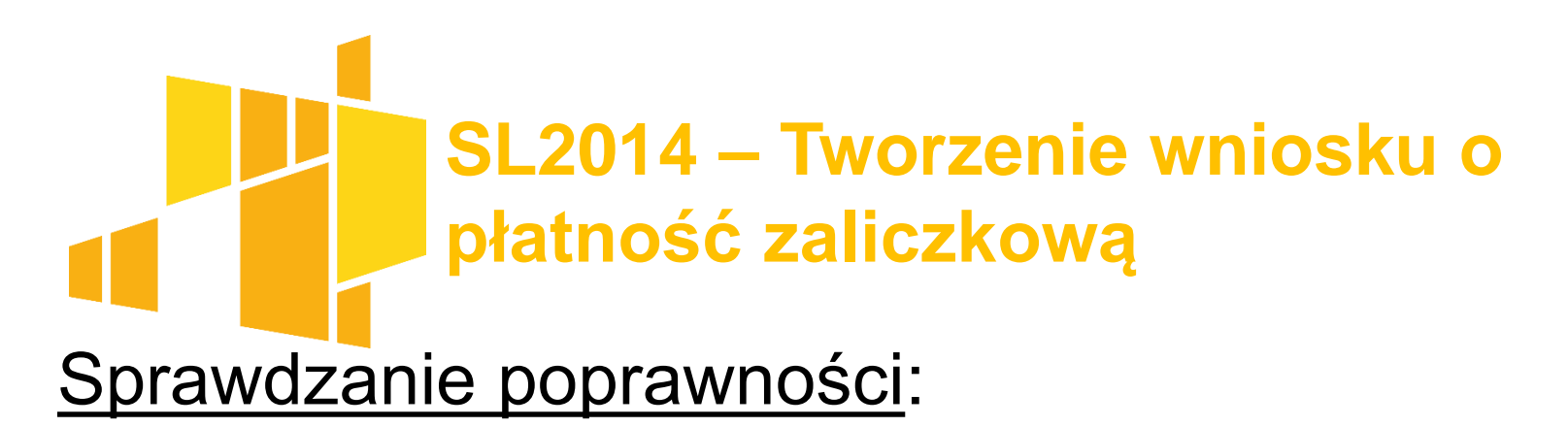

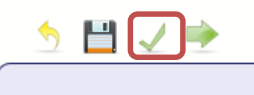

Wniosek za okres od 2015-01-01 do 2015-01-31

Identyfikacia wniosku

Komunikat: Dla wniosku nie stwierdzono błędów....

### Złożenie wniosku:

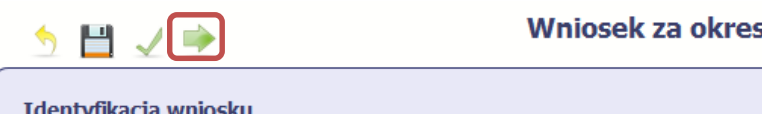

Wniosek za okres od 2015-01-01 do 2015-01-31

# Konieczność podpisania w systemie ePuap/podpisem kwalifikowanym

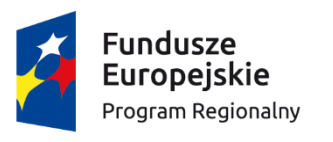

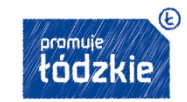

Unia Europejska Europejskie Fundusze Strukturalne i Inwestycyjne

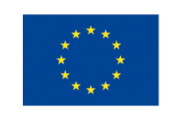

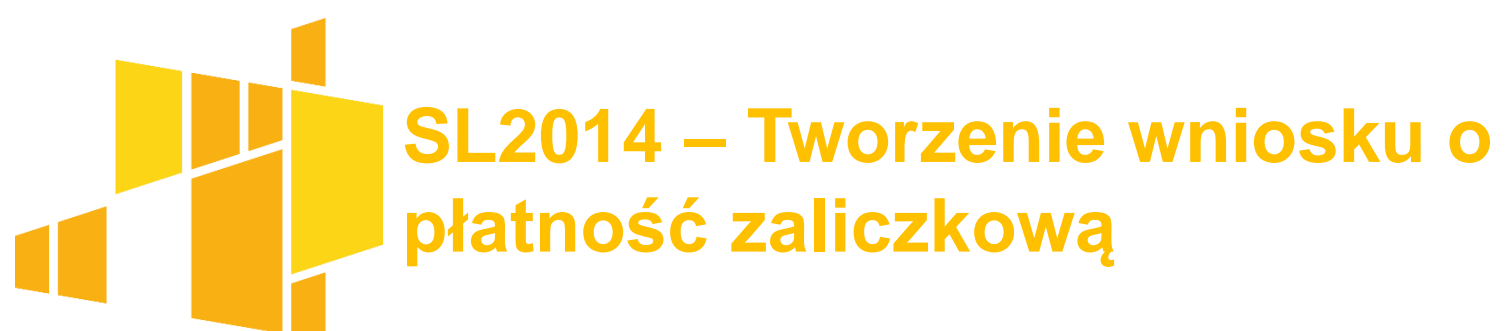

### Weryfikacja podpisu:

| POIR.06.02.00-00-0001/15-001-02 | 2015-01-01 - 2015-03-31 | Wycofany     | 2015-11-09 |            |
|---------------------------------|-------------------------|--------------|------------|------------|
| POIR.06.02.00-00-0001/15-002-01 | 2015-01-01 - 2015-03-31 | Zatwierdzony | 2015-11-09 | 2015-11-09 |

#### Potwierdzenie wysłania wniosku

| 🕂 🗟 🚔 🗞                                       |                    |                                                                               |                                                               |            |
|-----------------------------------------------|--------------------|-------------------------------------------------------------------------------|---------------------------------------------------------------|------------|
|                                               |                    | 2015-04-01 - 2015-06-30                                                       | W przygotowaniu                                               |            |
| POIR.06.02.00-00-0001/15-001-02               |                    | 2015-01-01 - 2015-03-31                                                       | Wycofany                                                      | 2015-11-09 |
| POIR.06.02.00-00-0001/15-002-01               |                    | 2015-01-01 - 2015-03-31                                                       | Zatwierdzony                                                  | 2015-11-09 |
| Fundusze<br>Europejskie<br>Program Regionalny | promuje<br>tódzkie | <b>Unia Europejska</b><br>Europejskie Fundusze<br>Strukturalne i Inwestycyjne | Zmieniamy Łódzkie<br>z Funduszami Europ<br>www.rpo.lodzkie.pl | ejskimi    |

### SL2014 – Tworzenie wniosku o płatność zaliczkową - <u>Ćwiczenie</u>

- Utwórz wniosek o płatność zaliczkową (bez wyboru pola wniosek sprawozdawczy):
- Wniosek za okres: od początku realizacji projektu do 30 czerwca br.
- 3. zaliczka w wysokości 100 tys. zł
- 4. Zapisz wniosek
- 5. Sprawdź poprawność danych

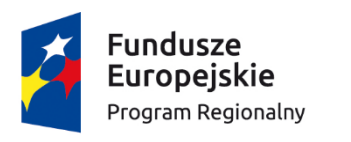

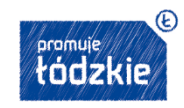

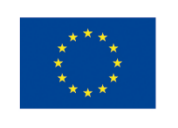

# SL2014 – Korespondencja

#### System pozwala na:

- przesłanie do instytucji oficjalnego pisma, podpisanego elektronicznie
- przesłanie do instytucji wiadomości odpowiadającej bieżącej korespondencji z opiekunem projektu
- otrzymywanie pism (możliwość nadania numeru) oraz wiadomości z instytucji Zarządzającej
- uzyskać potwierdzenie podpisu elektronicznego
- wydruk pism/wiadomości

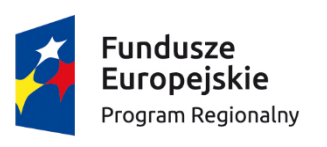

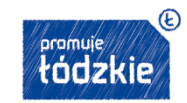

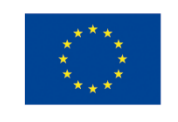

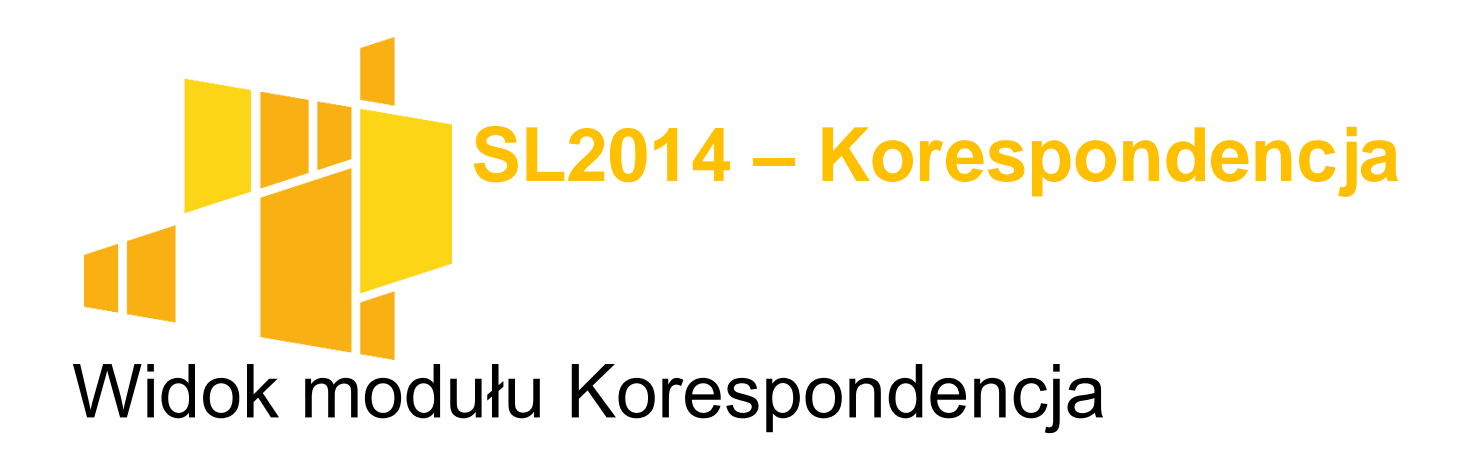

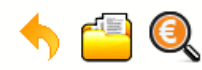

Projekt POIR.06.02.00-00-0001/15

INFO PROJEKT SP. Z O.O.

Wdrożenie systemów informatycznych

| Wnios  | ski o płatność Korespondencja  | Harmonogram płatności | Monitorowanie uczestników | Baza personelu |
|--------|--------------------------------|-----------------------|---------------------------|----------------|
| Przycł | nodzące (4) Wysłane Kopie robo | cze                   |                           |                |
|        | S 🖘 🧐 🔳                        |                       |                           |                |
| Lp.    |                                | Temat                 |                           | Numer pisma    |
| 1      | Dane do poprawy we WNP 1       |                       |                           |                |

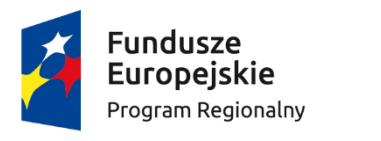

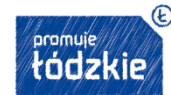

Unia Europejska Europejskie Fundusze Strukturalne i Inwestycyjne

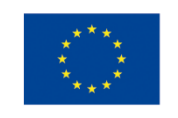

| Beneficjent INNOWACYJNY BENEFICJENT SP. Z O.O. Miejscowość Data wysłania Warszawa Adresat Ministerstwo Rozwoju, IZ POIR Vumer pisma Vr kancelaryjny Fenat Fresć Załącznik Dokument nie został podpisany | Pismo                              |                |
|----------------------------------------------------------------------------------------------------|------------------------------------|----------------|
| INNOWACYJNY BENEFICJENT SP. Z O.O. Miejscowość Data wysłania Warszawa Adresat Ministerstwo Rozwoju, IZ POIR Vumer pisma Vr kancelaryjny Femat Freść Załącznik Dokument nie został podpisany             | Beneficjent                        |                |
| Miejscowość Data wysłania<br>Warszawa<br>Adresat<br>Ministerstwo Rozwoju, IZ POIR<br>Vumer pisma<br>Vr kancelaryjny<br>Femat<br>Ireść<br>Załącznik                                                      | INNOWACYJNY BENEFICJENT SP. Z O.O. |                |
| Warszawa Adresat Ministerstwo Rozwoju, IZ POIR  Vumer pisma  Vr kancelaryjny  Fenat  Freść  Załącznik  Dokument nie został podpisany                                                                    | Miejscowość                        | Data wysłania  |
| Adresat Ministerstwo Rozwoju, IZ POIR  Vumer pisma  Vr kancelaryjny  Femat  Freść  Załącznik  Dokument nie został podpisany                                                                             | Warszawa                           |                |
| Ministerstwo Rozwoju, IZ POIR   Numer pisma     Yr kancelaryjny     Femat    Freść   Załącznik   Dokument nie został podpisany                                                                          | Adresat                            |                |
| Numer pisma Vr kancelaryjny  Femat  Freść  Załącznik  Dokument nie został podpisany                                                                                                    | Ministerstwo Rozwoju, IZ POIR      |                |
| Nr kancelaryjny  Femat  Freść  Załącznik  Dokument nie został podpisany                                                                                                    | Numer pisma                        |                |
| Nr kancelaryjny  Femat  Freść  Załącznik  Dokument nie został podpisany                                                                                                    |                                    |                |
| Temat Treść Załącznik Dokument nie został podpisany                                                                                                    | Nr kancelaryjny                    |                |
| Temat Treść Załącznik Dokument nie został podpisany                                                                                                    |                                    |                |
| Treść<br>Załącznik<br>Dokument nie został podpisany                                                                                                    | Temat                              |                |
| Treść<br>Załącznik<br>Dokument nie został podpisany                                                                                                    |                                    |                |
| Załącznik<br>Dokument nie został podpisany                                                                                                    | Treść                              |                |
| Załącznik<br>Dokument nie został podpisany                                                                                                    |                                    |                |
| Załącznik<br>Dokument nie został podpisany                                                                                                    |                                    |                |
| Załącznik<br>Dokument nie został podpisany                                                                                                    |                                    |                |
| Załącznik<br>Dokument nie został podpisany                                                                                                    |                                    | 4              |
| Dokument nie został podpisany                                                                                                    | Załącznik                          |                |
| Dokument nie został podpisany                                                                                                    |                                    | ×4             |
|                                                                                                    | Dokument nie został podpisany      | •              |
|                                                                                                    |                                    |                |
| Wyślij Zapisz Zamknij                                                                                                    | Wyślij                             | Zapisz Zamknij |

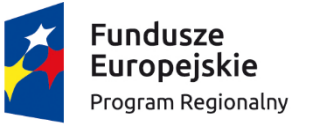

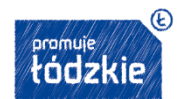

Unia Europejska Europejskie Fundusze Strukturalne i Inwestycyjne

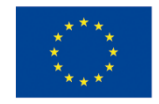

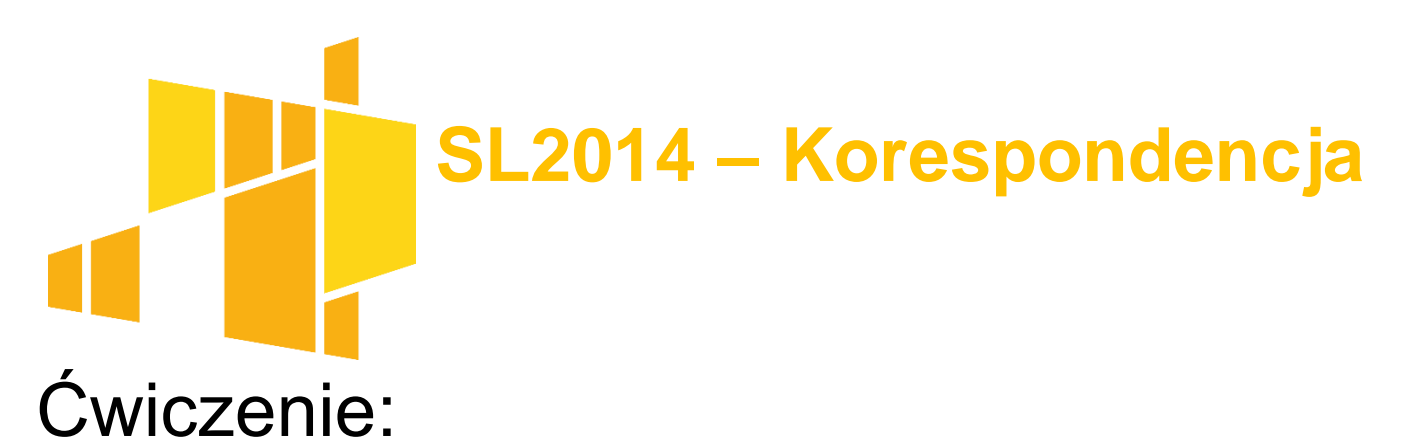

- Stwórz wiadomość do Instytucji z wiadomością iż wysłałeś wniosek o płatność zaliczkową i zapisz je.
- 2. Stwórz pismo i zapisz je.
- 3. Edytuj zapisane pismo i zapisz je.

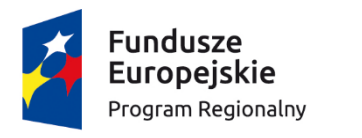

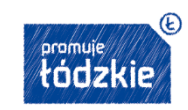

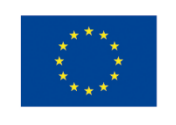

Blok: Postęp rzeczowy, zakładki:

- Postęp rzeczowy realizacji projektu opis realizacji poszczególnych zadań
- Wskaźniki produktu/rezultatu wartości zrealizowanych wskaźników
- Problemy napotkane w trakcie realizacji projektu
- Planowany przebieg realizacji plan realizacji zadań do momentu złożenia kolejnego wniosku

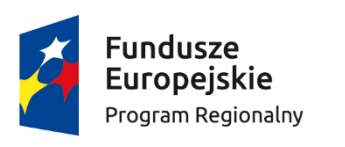

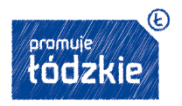

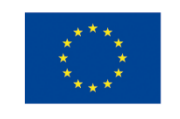

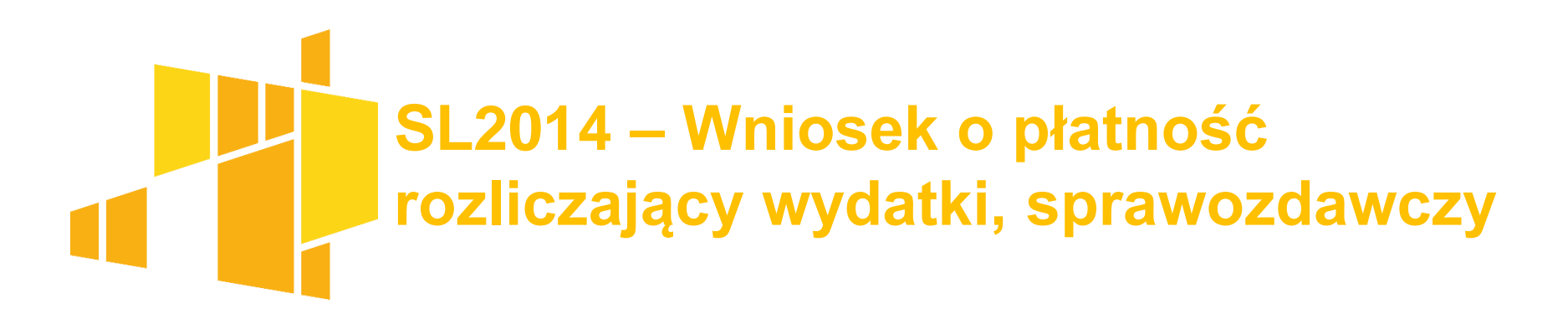

#### Blok: Postęp rzeczowy, zakładki:

| Projekt                             | Postęp rzeczowy                      | Postęp finansowy             | Informacje                           | Załączniki      |
|-------------------------------------|--------------------------------------|------------------------------|--------------------------------------|-----------------|
| Postęp rzeczowy realizacji projektu | Wskaźniki produktu Wskaźniki rezulta | Problemy napotkane w trakcie | realizacji projektu Planowany przebi | eg realizacji   |
|                                     | Zadanie                              |                              |                                      | Stan realizacji |
| $\checkmark$                        |                                      |                              |                                      |                 |
| Zadanie 1 PRZYGOTOWANIE PRO         | JEKTU                                |                              | W trakcie.                           |                 |
| Zadanie 2 ROBOTY BUDOWLANE          |                                      |                              | Nie rozpoczęto.                      |                 |
| Zadanie 3 ZARZĄDZANIE PROJEK        | ΓEM                                  |                              | W trakcie.                           |                 |
|                                     |                                      |                              |                                      |                 |

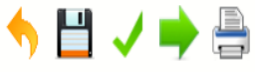

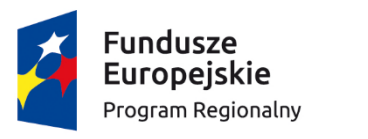

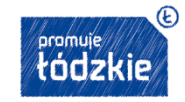

Unia Europejska Europejskie Fundusze Strukturalne i Inwestycyjne

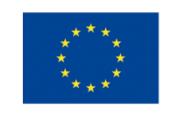

### Przykładowe zapisy w umowie:

Beneficjent przyjmuje do wiadomości i akceptuje, że ponosi ryzyko niezrealizowania wyznaczonych dla Projektu wskaźników, co na podstawie art. 26 ust. 6 ustawy wdrożeniowej <u>może stanowić przesłankę do</u> <u>stwierdzenia nieprawidłowości indywidualnej i</u> <u>skutkować nałożeniem proporcjonalnej korekty</u> <u>finansowej</u> obniżającej wartość dofinansowania.

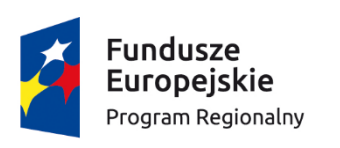

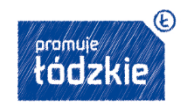

Unia Europejska Europejskie Fundusze Strukturalne i Inwestycyjne

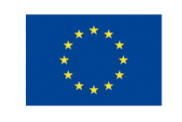

Blok: Postęp finansowy, zakładki:

- Zestawienie dokumentów
- Wydatki rozliczane ryczałtowo
- Zwroty/korekty
- Źródła finansowania wydatków
- Rozliczanie zaliczek
- Postęp finansowy (uzupełniana automatycznie)
- Dochód

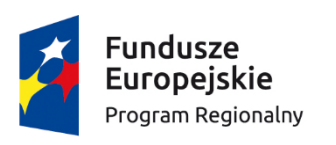

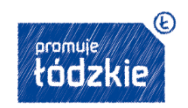

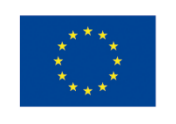

Zestawienie dokumentów - szczegółowe informacje dotyczące wydatków poniesionych w danym okresie sprawozdawczym :

- Opłacone Faktury i inne dokumenty księgowe równoważne, dla wydatków kwalifikowalnych
- Umowy z wykonawcami, zlecenia itp.
- Można wczytać z pliku, lub wpisać ręcznie
- Uwaga! Dokumenty muszą być oznaczone (aby umożliwić ich przypisanie do konkretnego projektu)

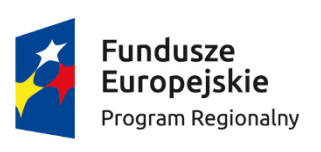

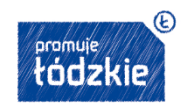

Unia Europejska Europejskie Fundusze Strukturalne i Inwestycyjne

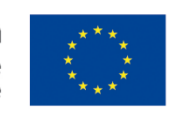

Wydatki rozliczane ryczałtowo (możliwe tylko w EFS):

- Koszty ogólne/pośrednie rozliczane ryczałtowo, zgodnie z umową
- Trzy rodzaje ryczałtu (stawki jednostkowe, kwoty ryczałtowe, stawki ryczałtowe)
- Większość pól uzupełnianych automatycznie z umowy o dofinansowanie

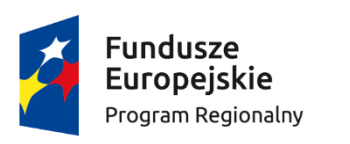

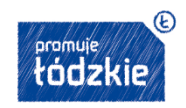

Unia Europejska Europejskie Fundusze Strukturalne i Inwestycyjne

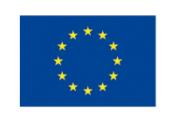

<u>Zwroty/korekty:</u> tabela gdzie można dokonywać korekt w wartościach narastająco w tabeli Postęp finansowy – czyli tabeli w której system automatycznie wylicza m.in. wartości narastająco dla projektu.

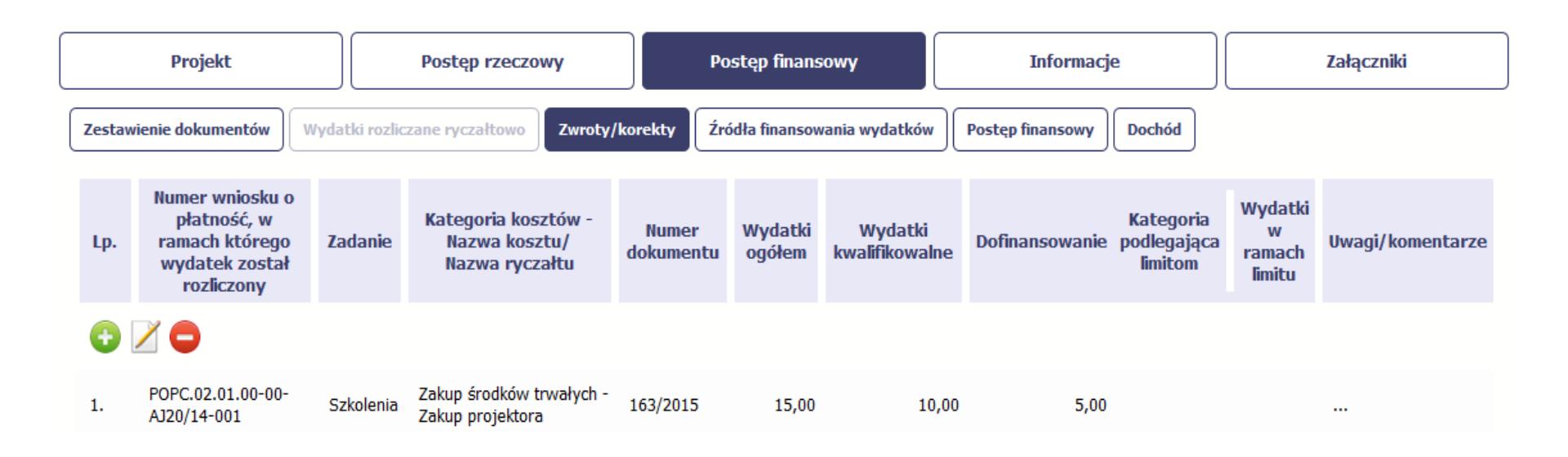

### Źródła finansowania wydatków:

| Projekt Postęp rzeczowy                                          | Postęp finansowy Info                           | rmacje Załączniki      |
|------------------------------------------------------------------|-------------------------------------------------|------------------------|
| Zestawienie dokumentów Wydatki rozliczane ryczałtowo Zwroty/koro | ekty Źródła finansowania wydatków Postęp finans | owy Dochód             |
| Nazwa źródła finansowania                                        | Wydatki ogółem                                  | Wydatki kwalifikowalne |
| Środki wspólnotowe                                               | 80,00                                           | 80,00                  |
| Krajowe środki publiczne, w tym:                                 | 40,0                                            | 20,00                  |
| budżet państwa                                                   | 0,00                                            | 0,00                   |
| budżet jednostek samorządu terytorialnego                        | 40,00                                           | 20,00                  |
| inne krajowe środki publiczne                                    | 0,00                                            | 0,00                   |
| Prywatne                                                         | 0,00                                            | 0,00                   |
| Suma                                                             | 120,0                                           | 0 100,00               |
| w tym EBI                                                        | 0,00                                            | 0,00                   |

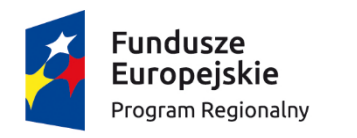

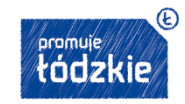

Unia Europejska Europejskie Fundusze Strukturalne i Inwestycyjne

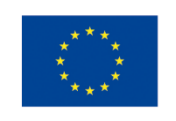

# Rozliczanie zaliczek (tylko dla wniosków rozliczających zaliczki)

| 5 💾 🖌 è 🚔                        |                                 |                                      |                      |                  |                      |
|----------------------------------|---------------------------------|--------------------------------------|----------------------|------------------|----------------------|
| Projekt                          | Postęp rzeczowy                 | Postęp finansowy                     | Informacje           |                  | Załączniki           |
| Zestawienie dokumentów Wydał     | tki rozliczane ryczałtowo       | rekty 2 Źródła finansowania wydatków | Rozliczenie zaliczek | Postęp finansowy | Dochód               |
|                                  |                                 |                                      |                      |                  | Kwota dofinansowania |
| Środki przekazane dotychczas b   | eneficjentowi w formie zaliczki |                                      |                      |                  | 0,00                 |
| Kwota zaliczek zwróconych – nie  | ewykorzystanych                 |                                      |                      |                  | 0,00                 |
| Kwota zaliczek rozliczonych w p  | oprzednich wnioskach            |                                      |                      |                  | 0,00                 |
| Kwota zaliczek rozliczana bieżąc | cym wnioskiem                   |                                      |                      |                  | 0,00                 |
| Kwota zaliczek pozostająca do r  | ozliczenia                      |                                      |                      |                  | 0,00                 |
| Procent rozliczenia              |                                 |                                      |                      |                  | 0,00                 |
| Odsetki narosłe od środków zali  | czki                            |                                      |                      |                  | 0,00                 |
| w tym zwrócone do dnia s         | porządzenia wniosku o płatność  |                                      |                      |                  | 0,00                 |

5 💾 🖌 è 📇

Postęp finansowy (uzupełniane automatycznie), zawiera:

- Dane z umowy.
- Dane z poprzednich i bieżącego wniosku o płatność (narastająco).
- Przedstawia podsumowania, w ramach zadań jak i umowy.

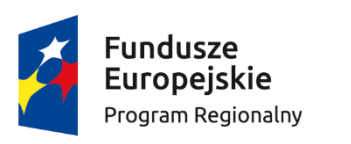

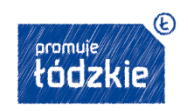

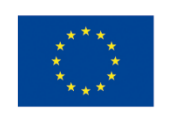

<u>Dochód</u>:

- Dochód który nie był uwzględniony w momencie podpisania umowy i który powinien pomniejszyć wydatki kwalifikowalne
- Dochód = wszelkie przychody wygenerowane w trakcie realizacji projektu.

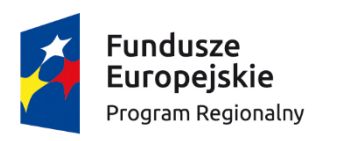

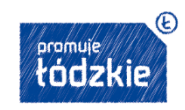

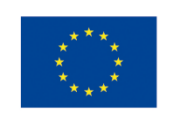

### <u> Ćwiczenie:</u>

- 1. Utwórz wniosek rozliczający wydatki:
- 2. Uzupełnij wszystkie moduły
- 3. Sprawdź wniosek
- 4. Zapisz wniosek

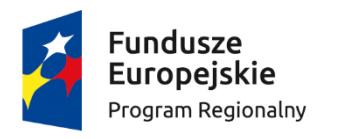

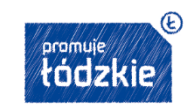

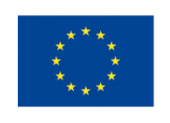

### SL2014 – Harmonogram płatności

Informacja na temat:

- planowanych wydatków w projekcie
- czasie składania kolejnych wniosków o płatność

Pierwszy harmonogram należy złożyć niezwłocznie po podpisaniu umowy.

Może podlegać aktualizacji ze skutkiem na kolejne okresy rozliczeniowe.

Suma poniesionych i planowanych wydatków musi być równa całkowitej wartości projektu.

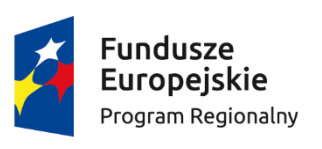

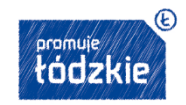

Unia Europejska Europejskie Fundusze Strukturalne i Inwestycyjne

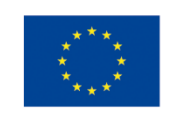

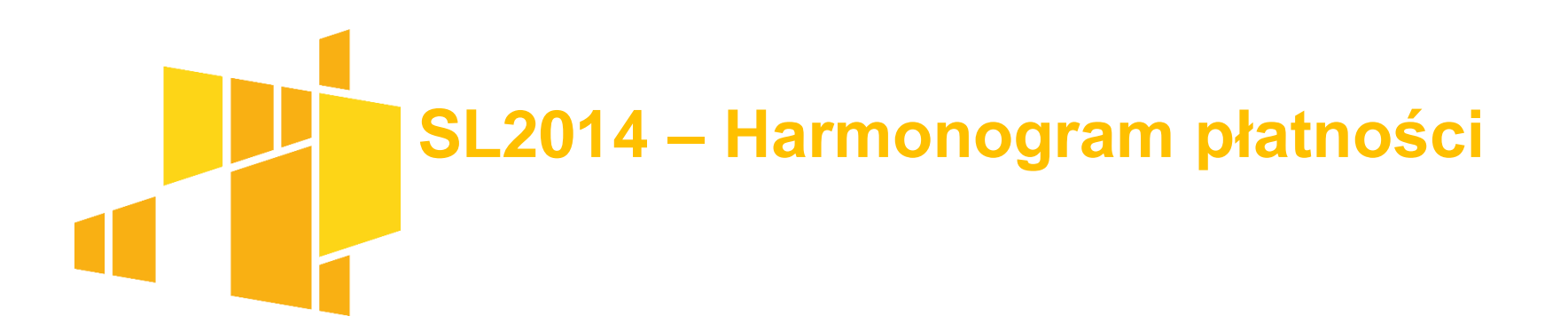

| Dodaj kwartał          |                     |          |          |
|------------------------|---------------------|----------|----------|
| 💾 😣                    |                     |          |          |
| Rok 2015 Kwartał IV    | Podziel na miesiące |          |          |
|                        | Październik         | Listopad | Grudzień |
| Wydatki kwalifikowalne | 0,00                | 0,00     | 0,00     |
| Dofinansowanie:        |                     |          |          |
| Zaliczka               | 0,00                | 0,00     | 0,00     |
| Refundacja             | 0,00                | 0,00     | 0,00     |
| Ogółem                 | 0,00                | 0,00     | 0,00     |
|                        | ie e 🔂              |          |          |

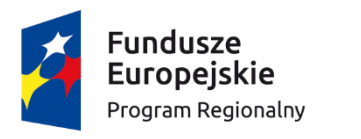

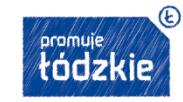

Unia Europejska Europejskie Fundusze Strukturalne i Inwestycyjne

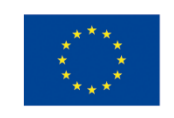

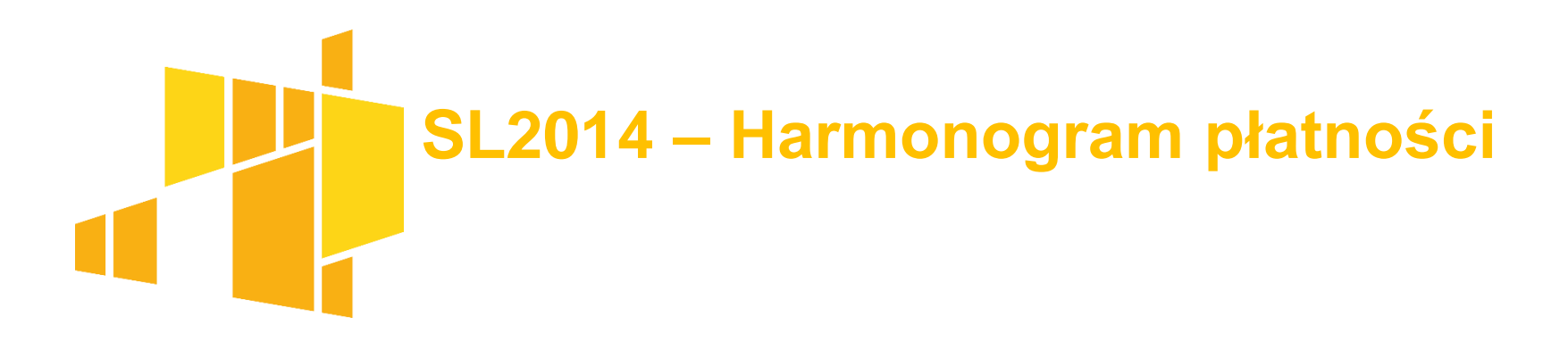

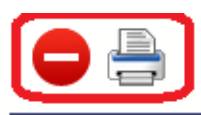

W przygotowaniu

Dane szczegółowe

| •    |         |                  |                        |           |
|------|---------|------------------|------------------------|-----------|
| Rok  | Kwartał | Miesiąc          | Wydatki kwalifikowalne | Ogółem    |
| Ð    |         |                  |                        |           |
| 2015 | IV      | -                | 50 000,00              | 35 000,00 |
|      | Raz     | em dla rok 2015: | 50 000 00              | 35 000 00 |

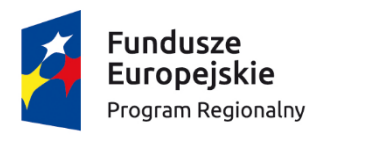

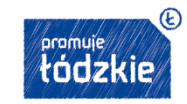

Unia Europejska Europejskie Fundusze Strukturalne i Inwestycyjne

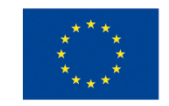

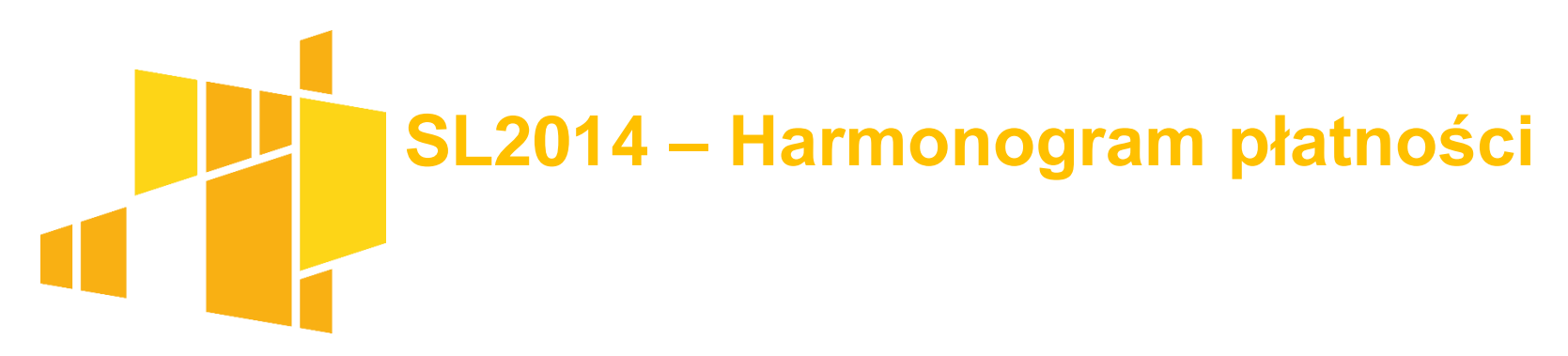

Po przesłaniu harmonogramu do Instytucji nie ma możliwości jego edycji lub usunięcia.

Harmonogram może zostać wycofany przez Instytucję do poprawy – wtedy możliwa jego edycja

Jeśli harmonogram zostanie zatwierdzony przez Instytucję – wtedy możliwe jest tworzenie kolejnych wersji.

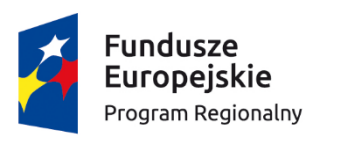

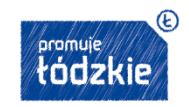

Unia Europejska Europejskie Fundusze Strukturalne i Inwestycyjne

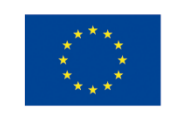

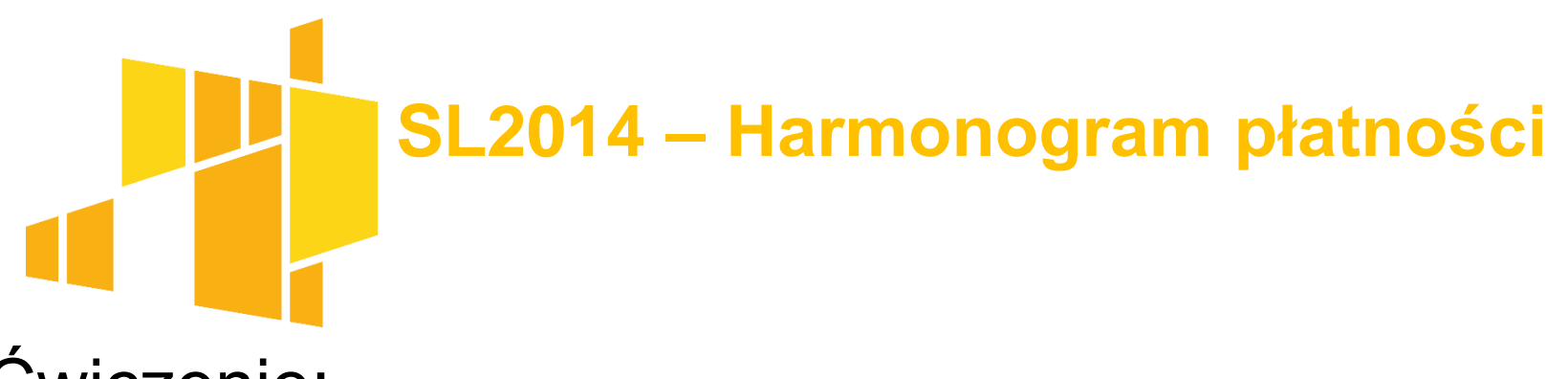

Ćwiczenie:

- Utwórz harmonogram płatności w podziale na miesiące
- Zapisz harmonogram
- Dodaj do harmonogramu kolejny kwartał

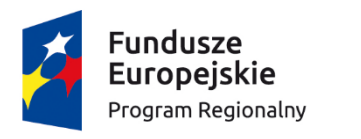

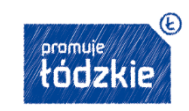

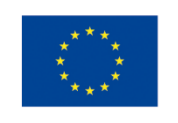

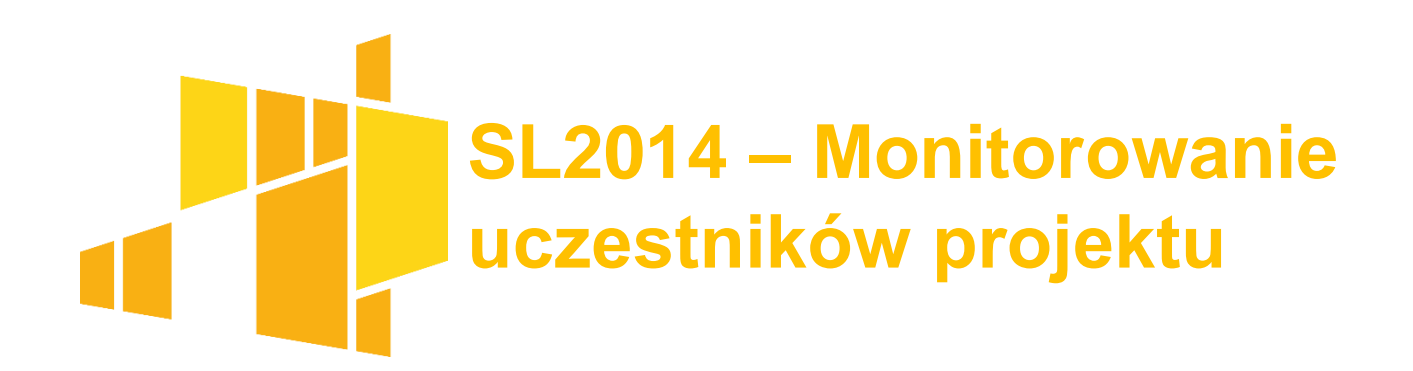

- Zawiera dane dot. osób lub instytucji które podlegają wsparciu przez beneficjenta poprzez uczestnictwo w jego projekcie.
- Odpowiednik formularza PEFS w perspektywie 07-13
- Co do zasady dot. projektów finansowanych z EFS.
- Umożliwia ocenę rezultatu projektów (w tym rezultatów długoterminowych)

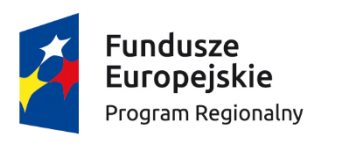

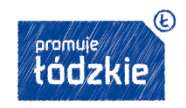

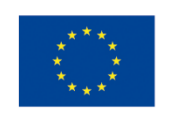

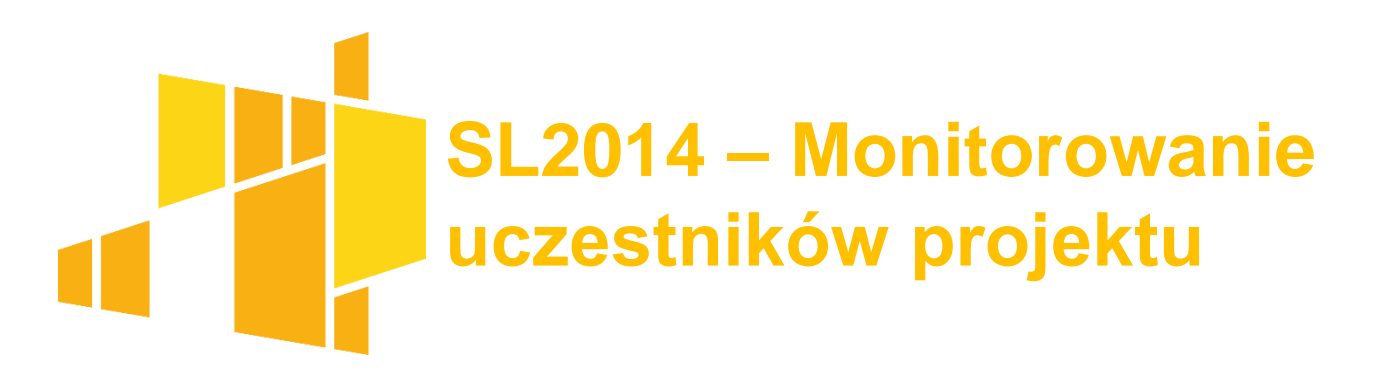

### Zasady:

- Monitorowane od momentu rozpoczęcia udziału w projekcie
- Tylko te osoby/instytucje dla których dostępne są wymagane dane
- Osoby/Instytucje mogą być wykazywane tylko raz.
- Dane podlegają obowiązkowej aktualizacji (teleadresowe, sytuacji po zakończeniu udziału w projekcie)

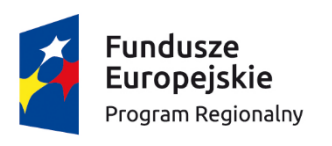

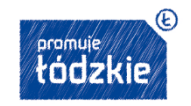

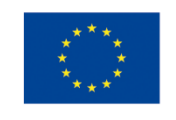

### SL2014 – Monitorowanie uczestników projektu

Przygotowywanie formularza: ręcznie lub poprzez import pliku (typ .csv)

Najważniejsze dane zbierane w systemie: Osoby indywidualne: Pesel, płeć, wiek, wykształcenie, dane kontaktowe, status na rynku pracy, przynależność do mniejszości narodowych/etnicznych, z niepełnosprawnościami itp.. (dla projektów EFS) – w tym dane osobowe, wrażliwe (prawnie chronione)

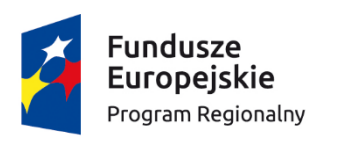

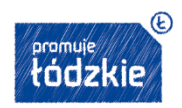

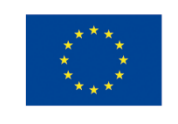

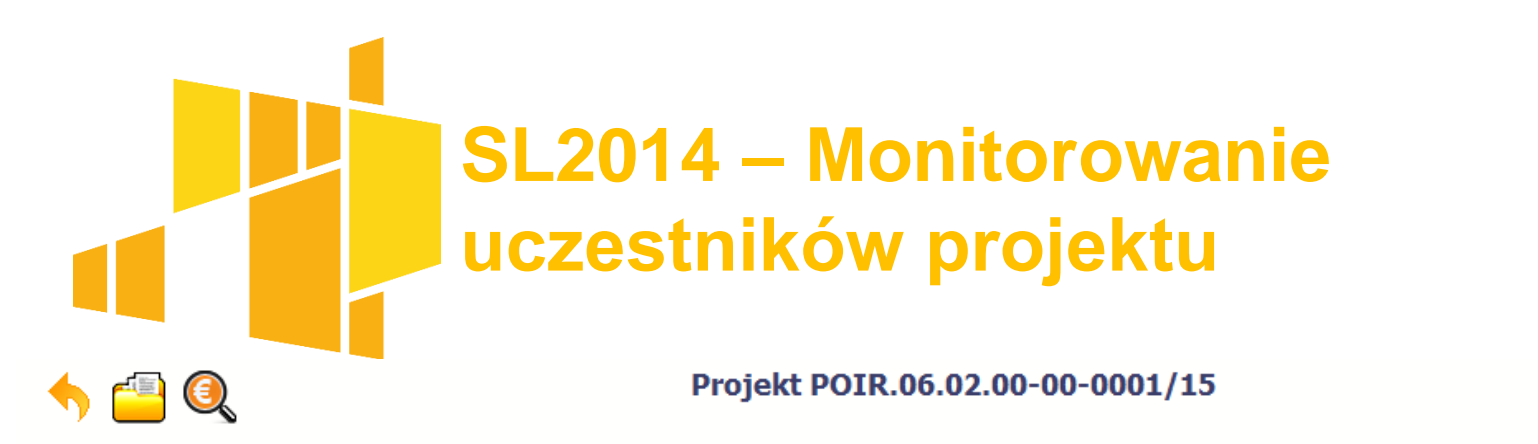

INFO PROJEKT SP. Z O.O.

Wdrożenie systemów informatycznych

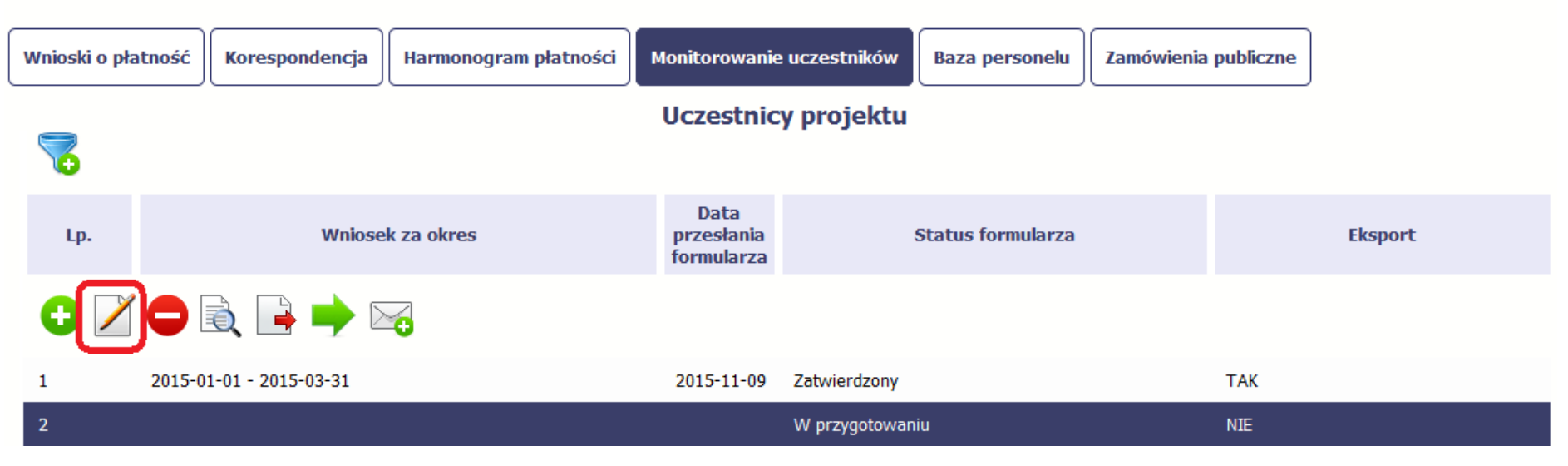

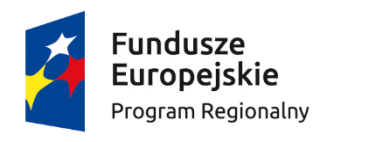

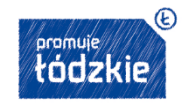

Unia Europejska Europejskie Fundusze Strukturalne i Inwestycyjne

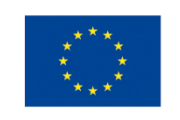

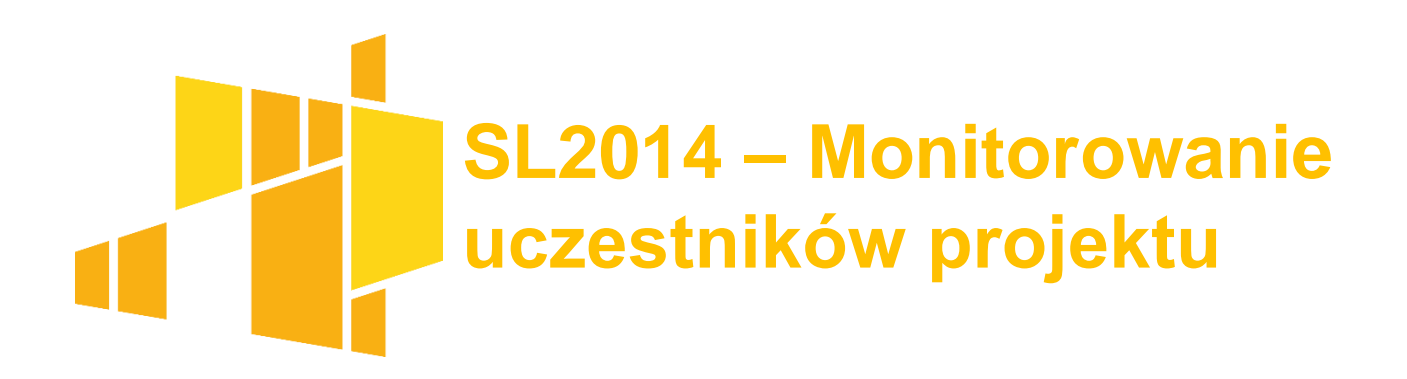

- Ćwiczenie:
- Wprowadź do systemu dane jednej instytucji otrzymującej wsparcie (brak NIP)
- Wprowadź do systemu dane jednego uczestnika indywidualnego otrzymującego wsparcie (brak PESEL)
- 3. Eksportuj dane do pliku na komputerze

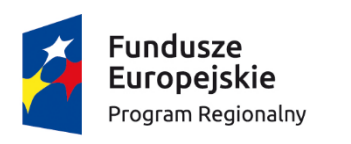

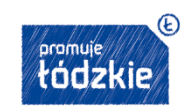

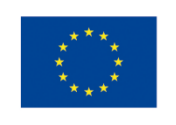

# SL2014 – Zamówienia publiczne

- Dotyczy beneficjentów podlegającym Prawu Zamówień Publicznych i gdy wartość zamówień/konkursów przekracza 30 tys. euro
- gromadzenie danych dot. Zamówień publicznych,w tym kontraktów i ich wykonawców
- Obejmuje informacje o wszelkich przetargach, zamówieniach itp.
- Należy uzupełnić przed rozliczeniem wydatków we wniosku o płatność.

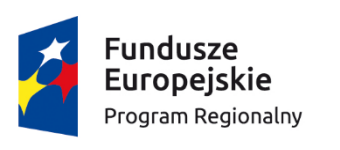

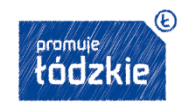

Unia Europejska Europejskie Fundusze Strukturalne i Inwestycyjne

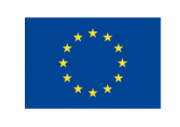

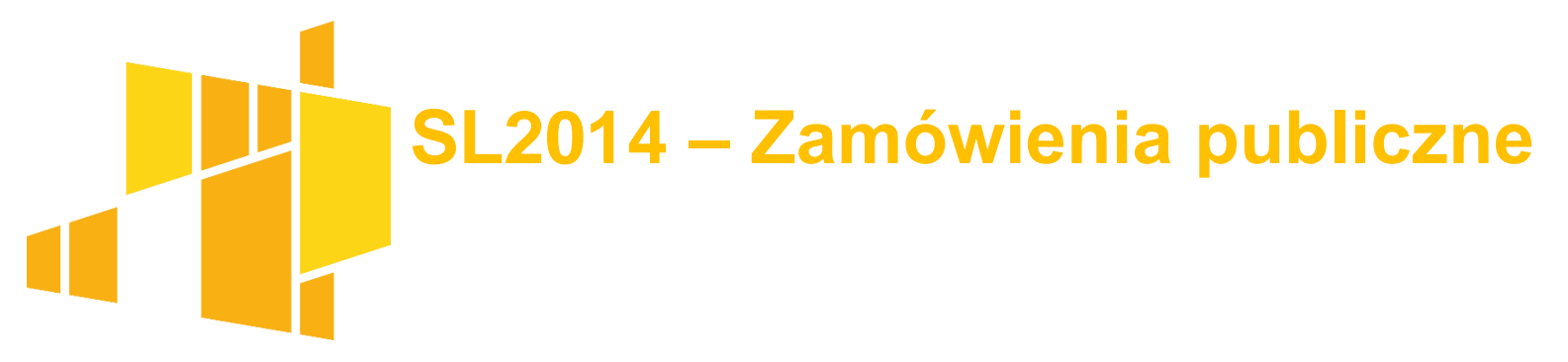

Najważniejsze pola:

- Rodzaj zamówienia
- Tryb udzielania zamówień (przetarg, dialog, itp.)
- Szacunkowa wartość zamówienia
- Czy powyżej progów unijnych
- Uwagi i Załączniki (max 3)

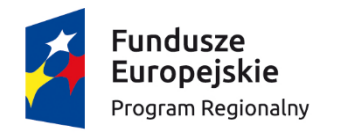

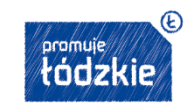

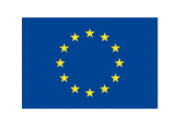

# SL2014 – Zamówienia publiczne

Po przesłaniu informacji o zamówieniu publicznym do Instytucji możliwe jest dodawanie informacji o kontraktach w ramach tego zamówienia. Należy zarejestrować każdą umowę z wykonawcą (niezależnie czy umowy realizowane były przez tego samego wykonawcę)

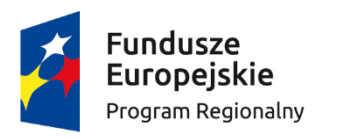

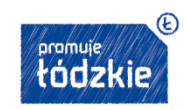

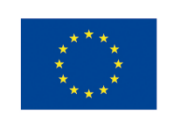

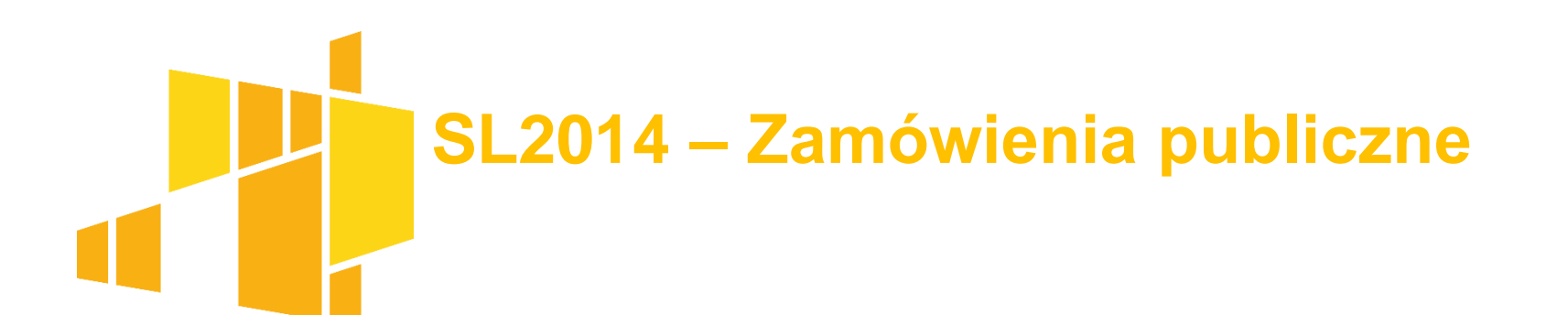

| Wnioski o płatność | Korespondencja           | Harmonogram płatności              | Monitorowanie uczestników        | Baza personelu      | Zamówienia publiczne  |  |
|--------------------|--------------------------|------------------------------------|----------------------------------|---------------------|-----------------------|--|
| 7                  | _                        |                                    |                                  |                     |                       |  |
| Lista zamówień 🔒   | Informa                  | cje o zamówieniu                   |                                  |                     |                       |  |
| 2/2017             |                          | - 🖂 🔶 🖨                            |                                  |                     |                       |  |
| 1/2017             | Status po<br>w przygot   | <b>stępowania</b><br>rowaniu       | Data przesłania                  |                     |                       |  |
|                    | Data ogło<br>2017-06-0   | <b>Num</b><br>02 2/20              | er ogłoszenia o zamówieniu<br>17 |                     |                       |  |
|                    | Rodzaj za                | amówienia                          |                                  | Tryb udzielenia za  | mówienia              |  |
|                    | Dostawy                  |                                    |                                  | Negocjacje bez ogło | szenia                |  |
|                    | <b>Szacunko</b><br>Uwagi | wa wartość zamówienia<br>50 000,00 |                                  | Zamówienie po       | vyżej progów unijnych |  |
|                    |                          |                                    |                                  |                     |                       |  |
|                    |                          |                                    |                                  |                     |                       |  |

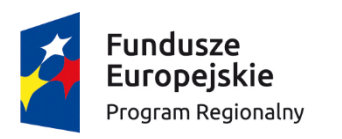

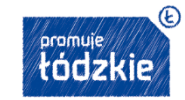

Unia Europejska Europejskie Fundusze Strukturalne i Inwestycyjne

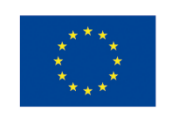

### SL2014 – Zamówienia publiczne

Ćwiczenie:

- Wprowadź informację o zamówieniu publicznym
- 2. Wprowadź informacje o kontrakcje w ramach ww. zamówienie
- 3. Napisz wiadomość do Instytucji.

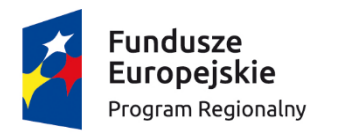

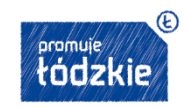

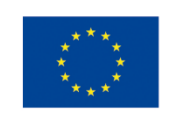

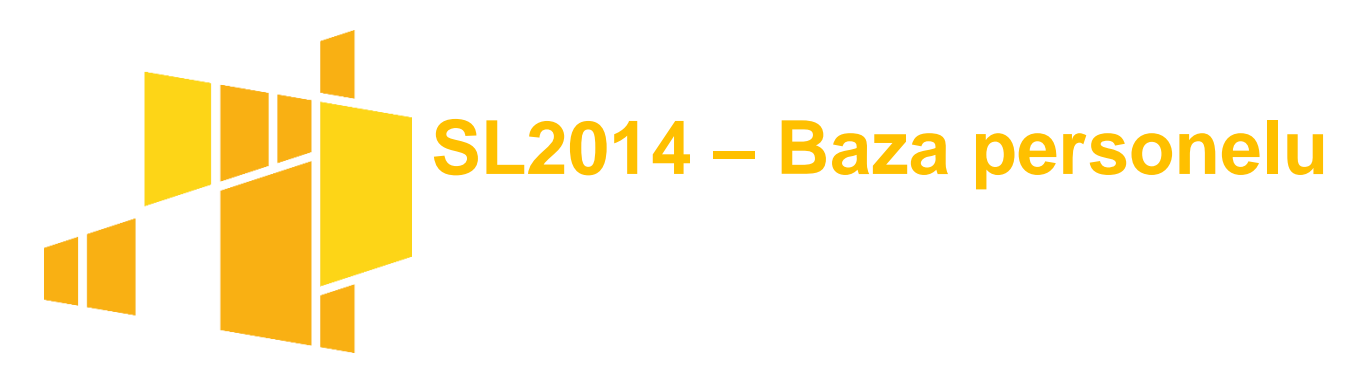

Zawiera dane osób zaangażowanych do pracy w ramach projektu, których wynagrodzenie podlega dofinansowaniu w ramach kosztów rozliczanych we wnioskach o płatność tego projektu.

Masz obowiązek wypełniania bazy personelu wynikający z Twojej umowy o dofinansowanie oraz *Wytycznych w zakresie kwalifikowalności wydatków* 

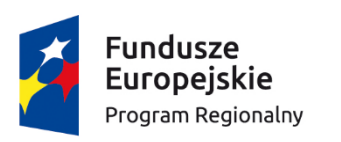

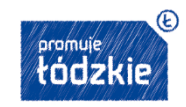

Unia Europejska Europejskie Fundusze Strukturalne i Inwestycyjne

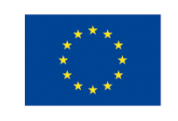

| <ul> <li>Personel projektu</li> </ul> | SL2014 – B                              | aza pe               | rsonelu             |                  |
|---------------------------------------|-----------------------------------------|----------------------|---------------------|------------------|
| 7                                     | ↔ 🗡 👄 🖂 🔿 🗰 🚍                           |                      |                     |                  |
| Lista personelu 78010283018           | Status<br>w przygotowaniu               | Data przesłania      |                     |                  |
|                                       | Kraj<br>Polska                          | PESEL<br>78010283018 |                     |                  |
|                                       | Imię<br>AAA                             | Nazwisko<br>BBB      |                     |                  |
|                                       | Uwagi                                   |                      |                     |                  |
|                                       | Stanowisko 1                            |                      |                     |                  |
|                                       | Stanowisko                              |                      | Forma zaangażowania | Data zaangażowan |
|                                       | OPIEKUN PROJEKTU<br>Okres zaangażowania | Wymiar czasu pracy   |                     | 2017-06-01       |

Czas pracy personelu projektu

Należy uzupełnić dla każdego stanowiska

Można wykazywać wiele przedziałów godzinowych

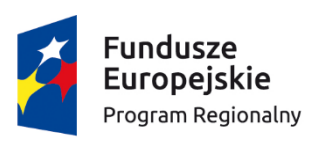

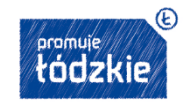

Unia Europejska Europejskie Fundusze Strukturalne i Inwestvcvine

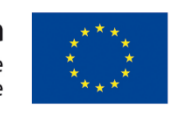

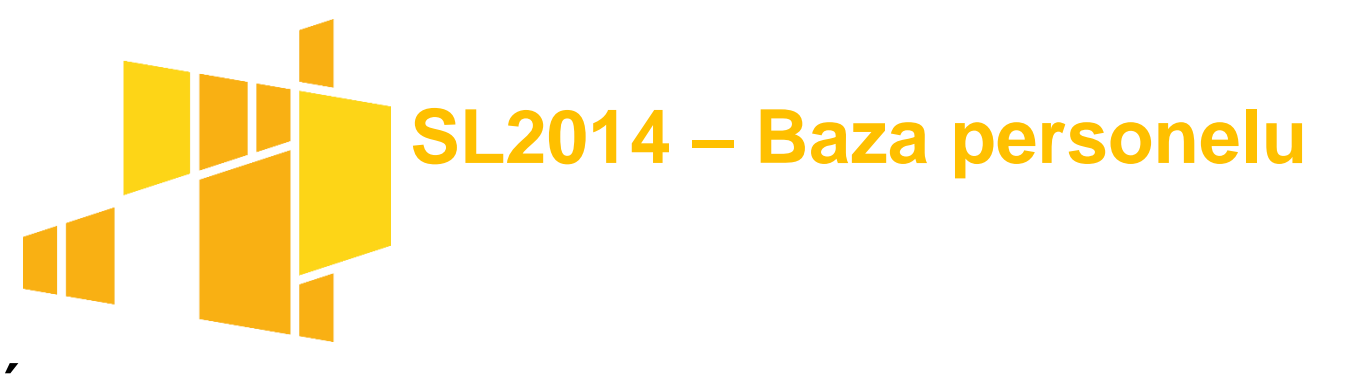

Ćwiczenie:

- 1. Dodaj dwie osoby do personelu projektu
- Dodaj okres zaangażowania danej pierwszej osoby w dwóch kolejnych miesiącach, określając dni i czas pracy
- Wyślij wiadomość do opiekuna projektu z Instytucji z prośbą o przesłanie wzoru pliku xls, który umożliwi zaimportowanie czasu pracy.
- 4. Usuń drugą osobę z personelu projektu.

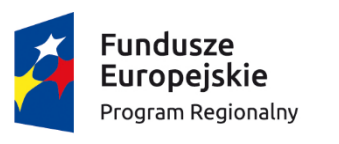

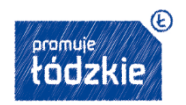

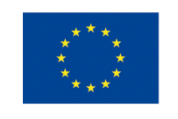

**Celem weryfikacji wniosku o płatność jest** potwierdzenie <u>zgodności postępu rzeczowego</u> <u>oraz finansowego z umową</u> o dofinansowanie z Wytycznymi w zakresie monitorowania postępu rzeczowego realizacji programów operacyjnych i Wytycznymi w zakresie kwalifikowalności wydatków ramach EFRR, EFS oraz FS na lata 2014-2020.

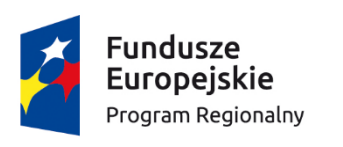

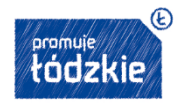

Unia Europejska Europejskie Fundusze Strukturalne i Inwestycyjne

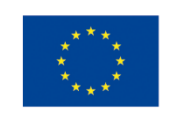

**Celem weryfikacji wniosku o płatność jest** monitorowanie projektu w zakresie <u>osiągania jego</u> celów tzn. czy poszczególne etapy zadań prowadzone są terminowo oraz czy osiągane są wskaźniki określone w umowie. Każdorazowo sprawdza się czy dana operacja

realizowana jest zgodnie z zakresem merytorycznym wskazanym w umowie, harmonogramem, budżetem projektu.

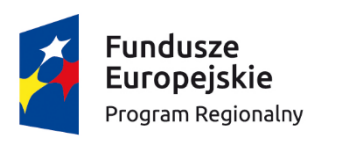

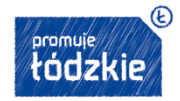

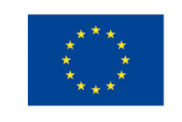

Obligatoryjnemu sprawdzeniu podlega dokumentacja źródłowa dotycząca minimum 5% pozycji wydatków, które zostały wykazane w tym wniosku o płatność. Sposób prowadzenia pogłębionej analizy zależy od sposobu rozliczania wydatków we wniosku o płatność, tj. rozliczanie na podstawie: rzeczywiście poniesionych wydatków, metod uproszczonych.

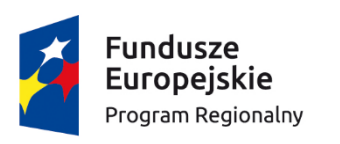

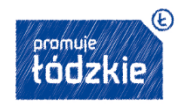

Unia Europejska Europejskie Fundusze Strukturalne i Inwestycyjne

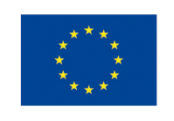

Obligatoryjnemu sprawdzeniu podlega dokumentacja źródłowa potwierdzająca wykonanie zadań objętych kwotami ryczałtowymi dotycząca minimum 5% uczestników projektu wykazanych w okresie rozliczeniowym, za jaki składany jest wniosek o płatność.

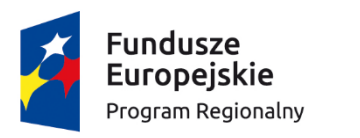

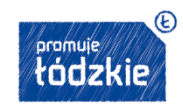

Unia Europejska Europejskie Fundusze Strukturalne i Inwestycyjne

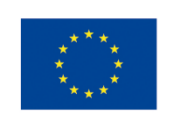

### SL2014 – Najczęściej popełniane błędy

- Błędy techniczne są korygowane automatycznie poprzez walidacje w systemie
- 2. Postęp rzeczowy realizacji projektu:
  - Brak zamieszczonego opisu dotyczącego podjętych działań z zakresu równości szans i dostępności projektu dla osób z niepełnosprawnościami.

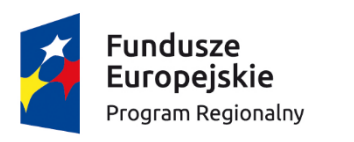

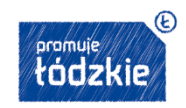

Unia Europejska Europejskie Fundusze Strukturalne i Inwestycyjne

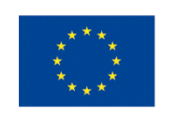

### SL2014 – Najczęściej popełniane błędy

Postęp rzeczowy realizacji projektu (wskaźniki): Brak zamieszczonego opisu zmiany wartości wskaźników w części *Problemy napotkane w trakcie realizacji projektu,* w przypadku gdy ich wartości lub tempo ich osiągania odbiegają od zapisów wniosku o dofinansowanie/umowy.

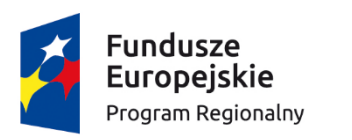

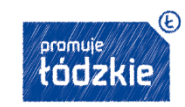

Unia Europejska Europejskie Fundusze Strukturalne i Inwestycyjne

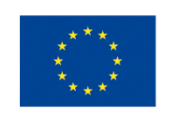

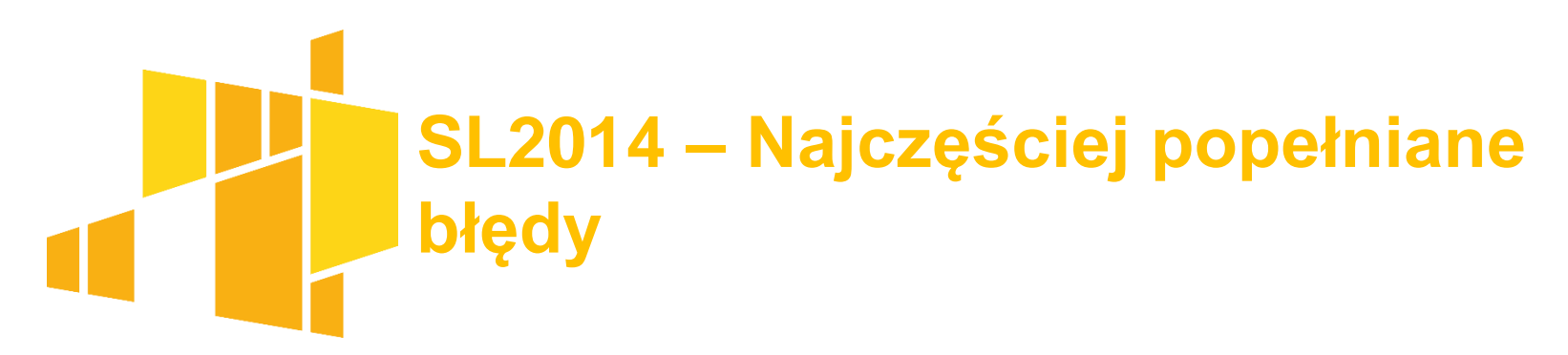

#### Wnioski o płatność - Zwroty/korekty

Wykazanie w omawianej zakładce wydatków pominiętych do rozliczenia w poprzednich okresach rozliczeniowych. Pominięte dokumenty księgowe należy ujmować w zestawieniu wydatków w bieżącego wniosku.

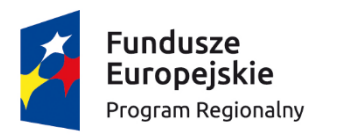

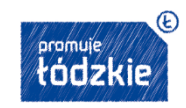

Unia Europejska Europejskie Fundusze Strukturalne i Inwestycyjne

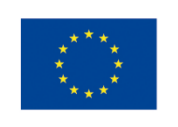

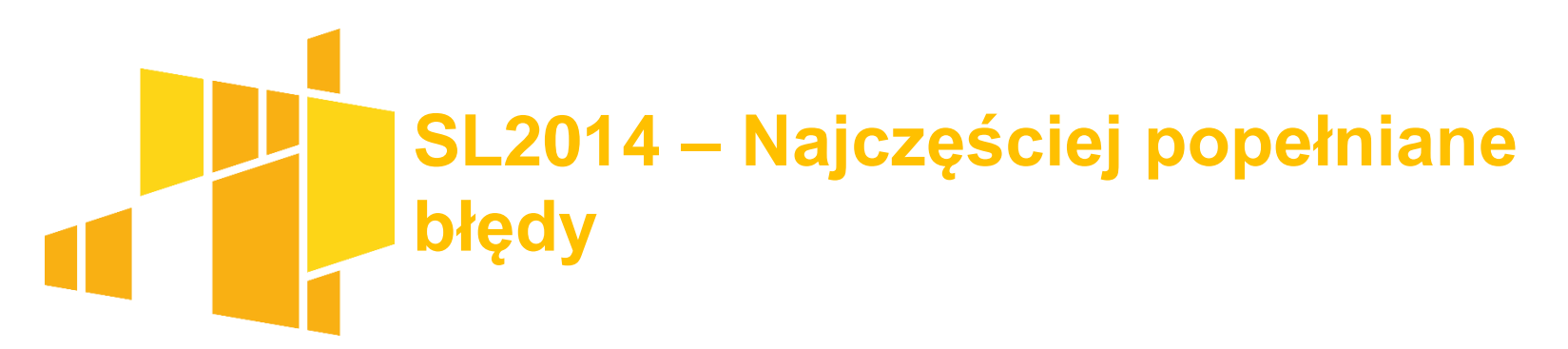

Wnioski o płatność – Rozliczanie zaliczek

W wierszu *kwota zaliczek rozliczana bieżącym wnioskiem* należy wykazać kwotę zawierającą koszty pośrednie rozliczane ryczałtem (w zakresie dofinansowania).

W wierszu *procent rozliczenia-* w przypadku wniosku o kolejna zaliczkę niezbędnym jest rozliczenie minimum 80 % otrzymanych dotychczas środków (dla RPO WŁ).

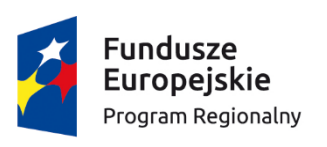

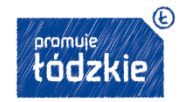

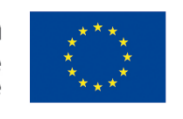

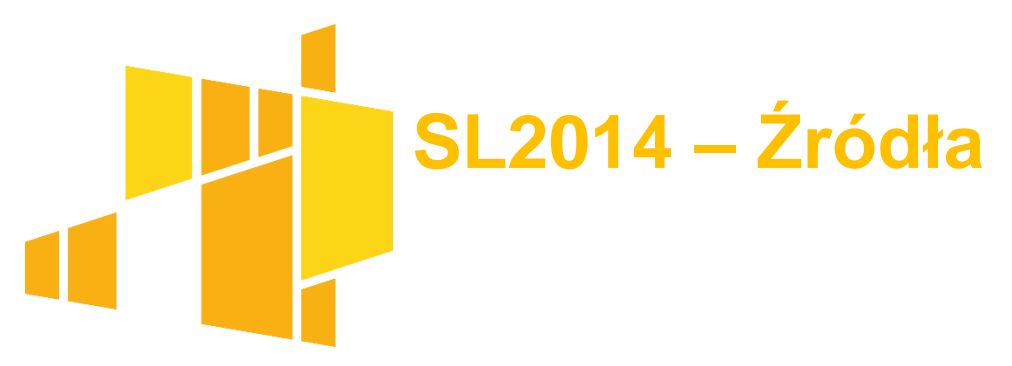

- Podręcznik beneficjenta
- Wytyczne w zakresie gromadzenia i przekazywania danych w formie elektronicznej

#### Materiały pomocnicze:

Strona internetowa: funduszeeuropejskie.gov.pl Wytyczne w zakresie kwalifikowalności wydatków... Wytyczne w zakresie monitorowania postępu rzeczowego, i inne

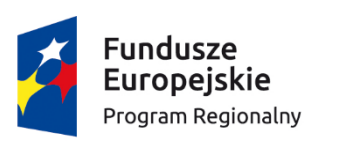

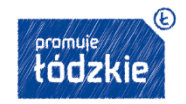

Unia Europejska Europejskie Fundusze Strukturalne i Inwestycyjne

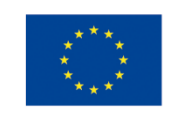

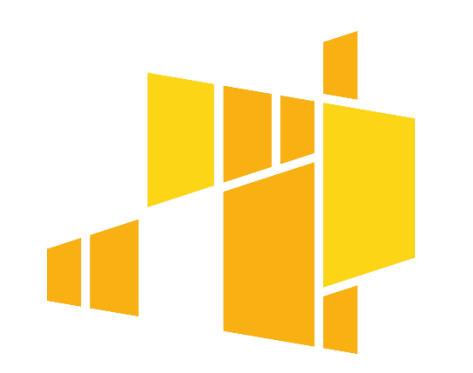

### Dziękuję za uwagę

#### Roman Szabłowski mail: frp.szkolenie@interia.pl

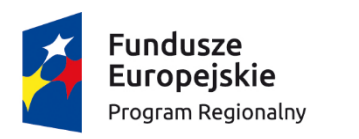

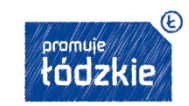

**Unia Europejska** Europejskie Fundusze Strukturalne i Inwestycyjne

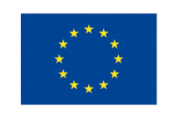